| สัปดาห์ที่ 13   | ใบเตรียมการสอน                                |  |  |  |
|-----------------|-----------------------------------------------|--|--|--|
| จำนวน 5 คาบ     | หน่วยที่ 7 การเขียนแบบด้วยคอมพิวเตอร์         |  |  |  |
|                 |                                               |  |  |  |
| ซอบทเรยน        |                                               |  |  |  |
| 7.1             | บทนำการเขียนแบบด้วยโปรแกรมคอมพิวเตอร์         |  |  |  |
| 7.2             | ระบบอ้างอิงตำแหน่งและเครื่องมือหาตำแหน่ง      |  |  |  |
| ວດປະແຜງຄໍ່ຄວະຜູ |                                               |  |  |  |
| งุตบวะสงคกาวสะ  | 112<br>                                       |  |  |  |
| /.1             | ทราบหลกการเบองตนการเขยนแบบดวยเบรแกรมคอมพวเตอร |  |  |  |
| 7.2             | ทราบระบบอ้างอิงตำแหน่งและเครื่องมือหาตำแหน่ง  |  |  |  |
|                 |                                               |  |  |  |
|                 |                                               |  |  |  |
|                 |                                               |  |  |  |
|                 |                                               |  |  |  |
|                 |                                               |  |  |  |
|                 |                                               |  |  |  |
|                 |                                               |  |  |  |
|                 |                                               |  |  |  |
|                 |                                               |  |  |  |
|                 |                                               |  |  |  |
|                 |                                               |  |  |  |
|                 |                                               |  |  |  |
|                 |                                               |  |  |  |
|                 |                                               |  |  |  |
|                 |                                               |  |  |  |
|                 |                                               |  |  |  |
|                 |                                               |  |  |  |

# หน่วยที่ 7 การเขียนแบบด้วยคอมพิวเตอร์

## 7.1 บทนำการเขียนแบบด้วยโปรแกรมคอมพิวเตอร์

หัวข้อนี้เป็นการใช้โปรแกรมคอมพิวเตอร์ช่วยในการเขียนแบบแทนการใช้เครื่องมือพื้นฐาน ดังที่ได้แสดงผ่านมาแล้ว โดยการเขียนแบบในงานวิศวกรรมจะแบ่งออกเป็นการเขียนแบบ 3 มิติ (3D) และ การเขียนแบบ 2 มิติ (2D) ในบทนี้จะเป็นแสดงการเขียนแบบ 2 มิติด้วยโปรแกรม AutoCAD V.2017 ซึ่งขั้นตอนการติดตั้งโปรแกรมจะไม่ขอกล่าวถึงขอให้ศึกษาที่ https://www.autodesk.com ซึ่งเมื่อติดตั้งเสร็จเรียบร้อยจะปรากาฎไอคอน 🍝 ที่หน้า Desktop สำหรับเปิดโปรแกรมโดยการ ดับเบิลคลิกที่ไอคอน จะปรากฏหน้าต่างโปรแกรม รูปภาพที่แสดงในบทนี้ผู้เขียนไม่ได้ใส่หมายเลขรูป กำกับไว้ขอให้ผู้อ่านเข้าใจได้ว่ารูปภาพด้านล่างคำอธิบายคือรูปภาพประกอบคำอธิบายในส่วนนั้น

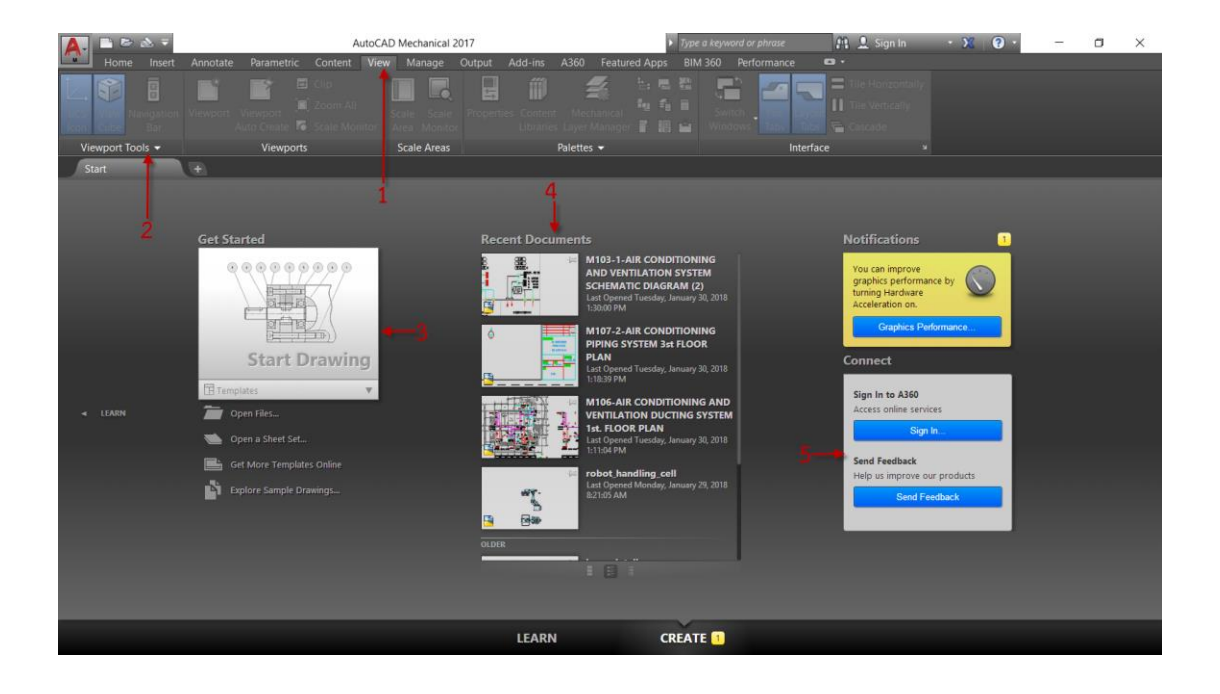

#### โครงสร้างโปรแกรมประกอบด้วย

หมายเลข 1 เรียกว่า Menu bar สำหรับเรียกใช้งานคำสั่งผ่านตัวอักษร หมายเลข 2 เรียกว่า Tool bar icon สำหรับเรียกใช้งานคำสั่งผ่านสัญลักษณ์ หมายเลข 3 เรียกว่า Get Started สำหรับเรียกเปิดไฟล์ต่างๆ หมายเลข 4 เรียกว่า Recent Documents สำหรับเรียกเปิดไฟล์ที่ได้เคยเปิดแล้ว หมายเลข 5 เรียกว่า Connect สำหรับใช้งาน Online

# ตั้งค่าโปรแกรมสำหรับการทำงานครั้งแรก

 คลิกที่ Start drawing จะเข้าสู่ Drawing1 ยกเลิกการแสดง Grid โดย (1) Customization (2) คลิกที่ Grid เพื่อแสดงแถบ ปิด หรือ เปิด Grid (3) คลิกที่ Snap Mode เพื่อแสดงแถบ ปิด หรือ เปิด Snap (4) คลิกที่ Display drawing grid ให้อยู่ในสถานะ Off

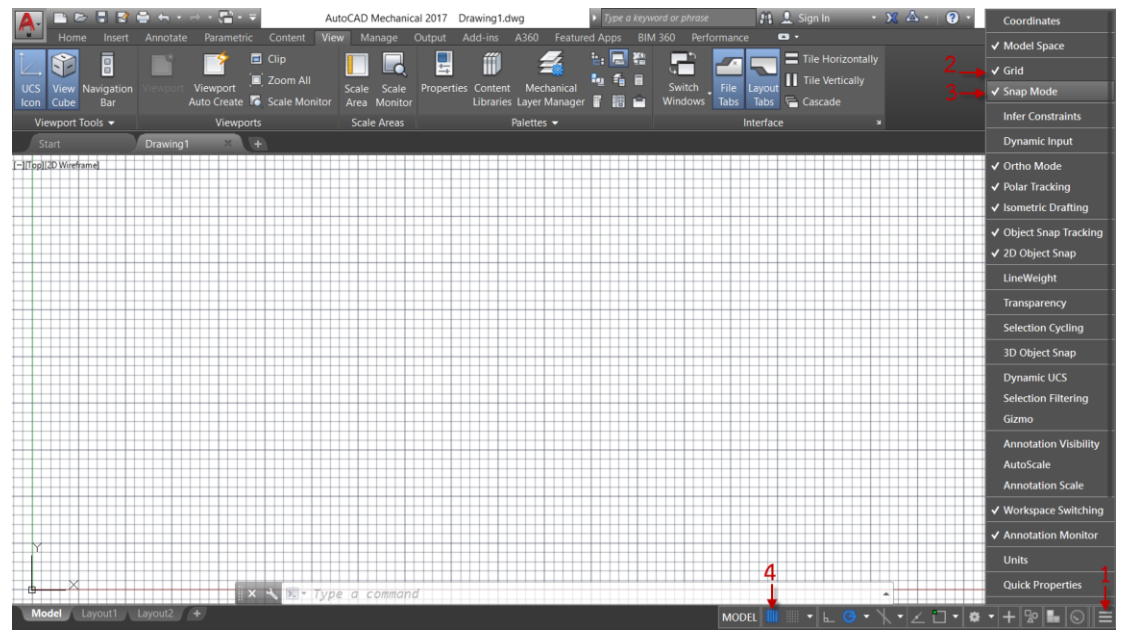

2. ตั้งค่าโปรแกรมให้เหมาะสมกับการเขียนแบบ (1) คลิกที่ Customize (2) คลิกที่ Options.....

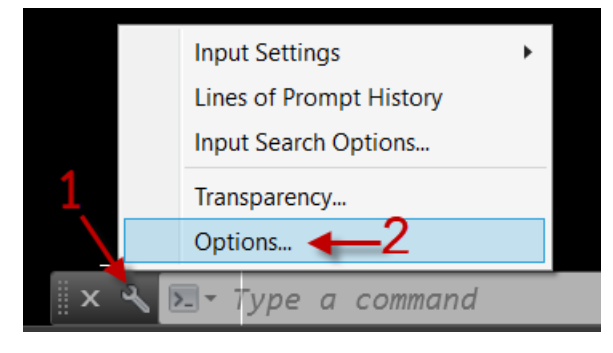

ตั้งค่าโปรแกรม (1) คลิกที่แถบ Display (2) เลื่อนแถบภายใต้ Crosshair size ไปทางขวามือสุด
 (3) คลิกที่ Colors (4) คลิกที่ศรภายใต้ Color เลือก White (5) คลิกที่ Apply & close

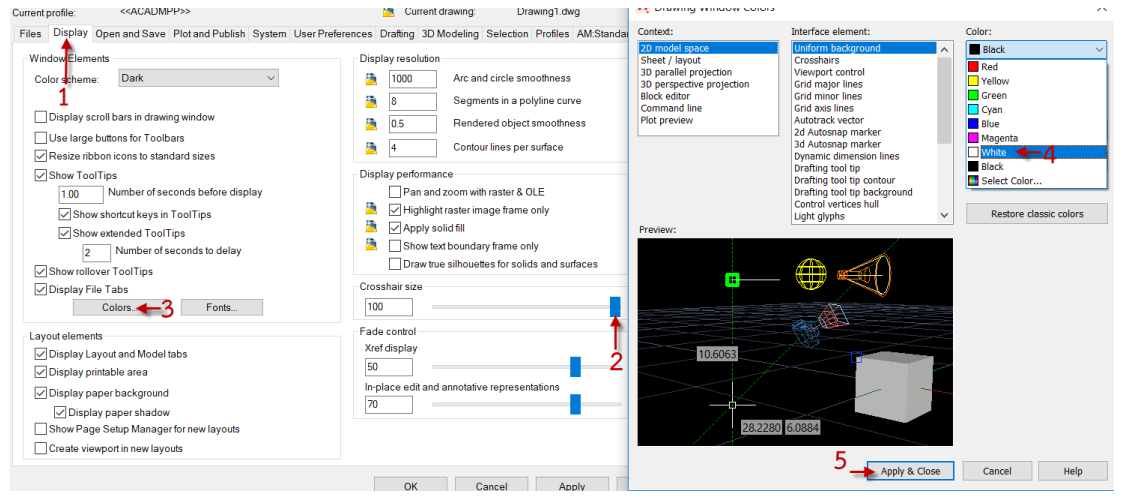

4. กำหนดค่าเมาส์ (1) คลิกที่ User Preferences (2) คลิกที่ Right-click Customization (3) คลิก ที่ Repeat Last Command ภายใต้ If no objects are selected, right-click means (4) คลิกที่ Repeat Last Command ภายใต้ If one or more objects are selected, right-click means (5) คลิกที่ Enter ภายใต้ If a command in progress, right-click means โดยมีความหมายดังนี้
(6) คลิกที่ Apply & close (7) คลิกที่ OK

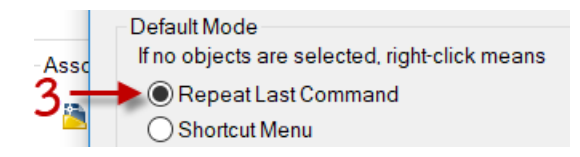

ความหมาย คือ ถ้า<u>ไม่มีวัตถุใดถูกเลือก</u>อยู่การคลิกเมาส์ด้านขวามือคือทำซ้ำคำสั่งเดิมที่เคยเรียกใช้ งานก่อนหน้า

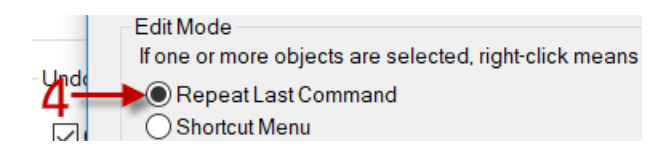

ความหมาย คือ ถ้า<u>มีวัตถุหนึ่งหรือมากกว่าถูกเลือก</u>อยู่การคลิกเมาส์ด้านขวามือคือทำซ้ำคำสั่งเดิมที่ เคยเรียกใช้งานก่อนหน้า

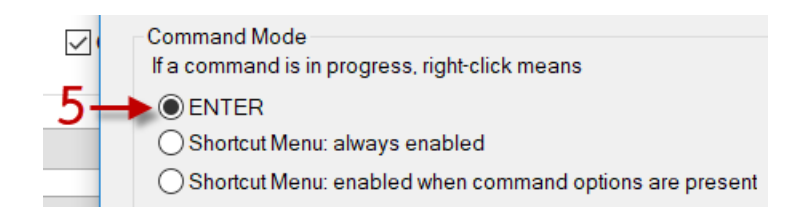

ความหมาย คือ ขณะ<u>อยู่ในคำสั่งใด</u>การคลิกเมาส์ด้านขวามือคือเท่ากับการกด ENTER

| Current profile: < <acadmpp>&gt;</acadmpp>                                                                                                    | Current drawing: Drawing1.dv                                                                                                    |
|----------------------------------------------------------------------------------------------------|----------------------------------------------------------------------------------------------------|
| Files Display Open and Save Plot and Publish System User Preferences                                                                                                | A Right-Click Customization                                                                                                    |
| Windows Standard Behavior       Prior         Double click editing       1         Shortcut menus in drawing area       0         Right-click Customization       2 | Turn on time-sensitive right-click:<br>Quick click for ENTER<br>Longer click to display Shortcut Me<br>Longer click duration: 250 m<br>Default Mode |
| Default settings when units are set to unitless:                                                                                                    | Repeat Last Command     Shortcut Menu                                                                                                    |
| Source content units:<br>Inches ~<br>Target drawing units:<br>Inches ~                                                                                              | Edit Mode<br>If one or more objects are selected, ri<br>Repeat Last Command<br>Shortcut Menu                                                        |
| Hyperlink Display hyperlink cursor, tooltip, and shortcut menu 5-                                                                                                   | Command Mode<br>If a command is in progress, right-clicl<br>ENTER                                                                                   |
| Fields Display background offields Field Update Settings                                                                                                    | Shortcut Menu: always enabled                                                                                                    |
| 7                                                                                                    | ► OK Cancel Ap                                                                                                    |

5. กำหนดค่าสีให้กับ Autosnap Marker (1) คลิกที่ Drafting (2) คลิกที่ Colors... (3) คลิกที่ Red ภายใต้ Color (4) คลิกที่ Apply & close (5) คลิกที่ OK

| Current profile:                                    | < <acadmpp>&gt;</acadmpp>                                 | 🛅 Cu                                                                              | Context:                                                                                                    | Interrace element:                                                                                                    | Color:                                                                                        |
|-----------------------------------------------------|-----------------------------------------------------------|-----------------------------------------------------------------------------------|----------------------------------------------------------------------------------------------------|----------------------------------------------------------------------------------------------------|-----------------------------------------------------------------------------------------------|
| Files Display AutoSnap Sett Marker Magnet Display A | Open and Save Plot and Publish<br>ings<br>utoSnap tooltip | System User Preferences, Drafting<br>AutoTrack S<br>Display<br>Display<br>Display | 20 Induer space<br>Sheet / layout<br>30 parallel projection<br>30 perspective projection<br>Block editor<br>Command line<br>Plot preview | Crosshairs<br>Crosshairs<br>Viewport control<br>Grid major lines<br>Grid minor lines<br>Grid axis lines<br>Autorack vector<br>2d Autosnap marker<br>Johanoid Marker<br>Denavisi direccion<br>Denavisi direccion | Green     Green     Red     Green     Green     Green     Gyan     Blue     Magenta     White |
| <u>D</u> isplay A<br><u>C</u> olors                 | utoSnap aperture box                                      | Alignment Pc<br>Automat<br>Shift to a                                             |                                                                                                    | Drafting tool tip<br>Drafting tool tip<br>Drafting tool tip contour<br>Drafting tool tip background<br>Control vertices hull<br>Light glyphs                                                                    | Black Select Color Restore classic colors                                                     |

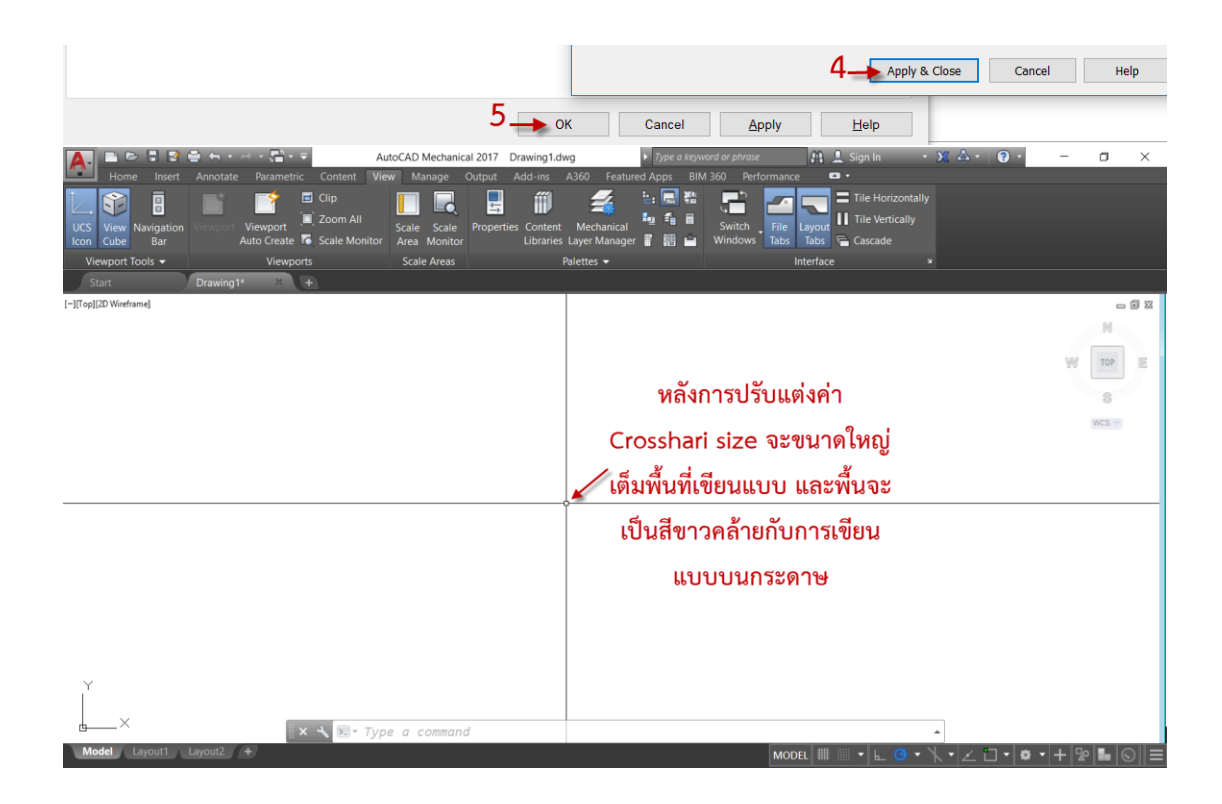

6. เปิด Menu bar (1) คลิกที่ศรด้านบน Standard tool bar (2) คลิกที่ Show menu bar จะ

ปรากฏ Menu bar ใต้ Standard tool bar

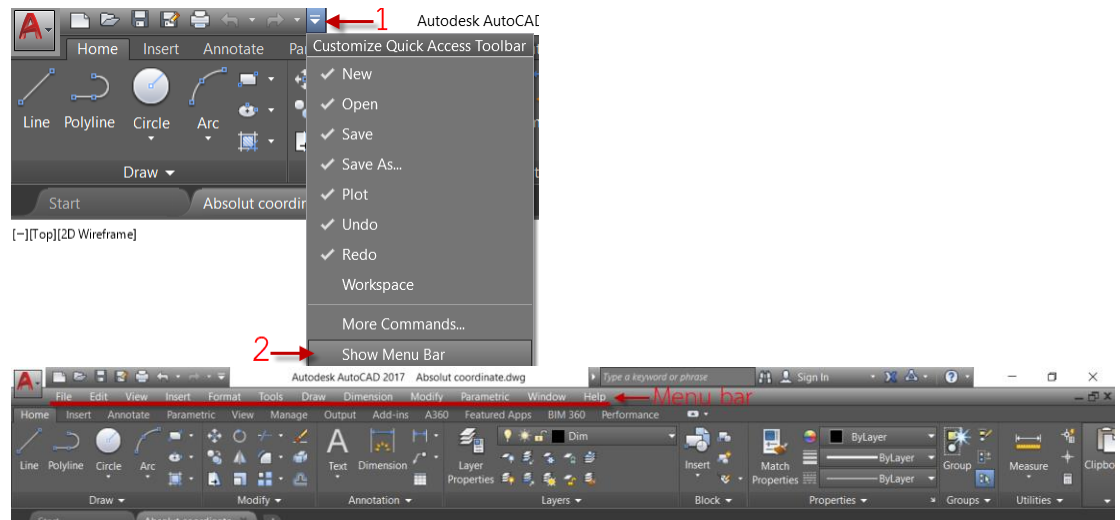

7. การเรียกใช้งานคำสั่งสามารถเรียกใช้งานได้ 3 ส่วนได้แก่ 1.Menu bar 2.Ribon panel

3.Command line ซึ่งจะให้ผลลัพธ์เหมือนกันทั้ง 3 ส่วน

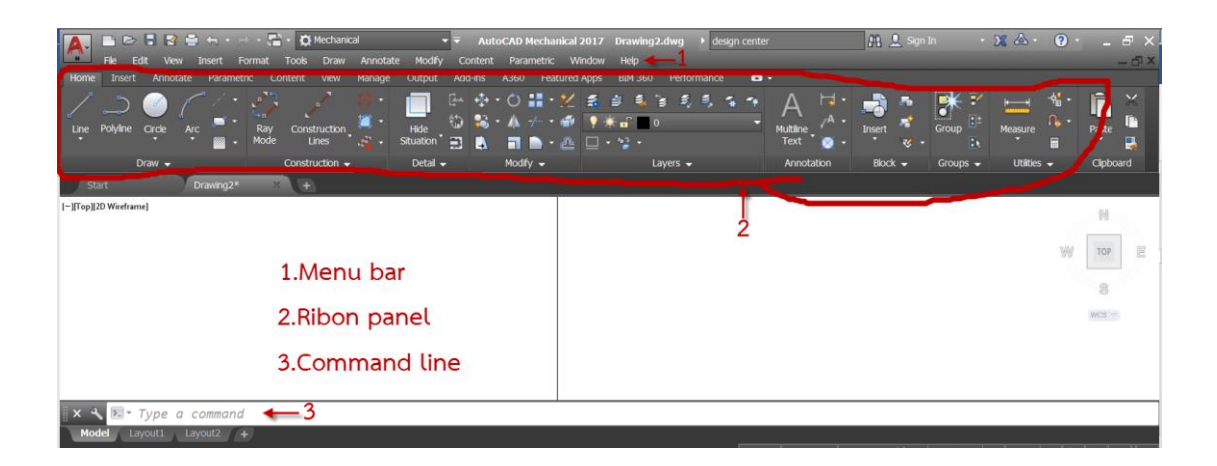

# 7.2 ระบบอ้างอิงตำแหน่งและเครื่องมือหาตำแหน่ง

# ระบบอ้างอิงตำแหน่ง

การระบุตำแหน่งในโปรแกรม AutoCAD จะใช้ระบบอ้างอิงตำแหน่งแบบ Cartesian coordinate system โดยระบบนี้จะมีจุดเริ่มต้นที่ X=0 และ Y=0 จากนั้นเมื่อเลื่อนไปทางขาวมือค่า X จะเป็นบวกในทางตรงข้ามเมื่อเลื่อนไปทางซ้ายมือค่า X จะเป็นลบ สำหรับแกน Y เมื่อเลื่อนขึ้น ด้านบนจะมีค่าเป็นบวกในทางตรงข้ามเมื่อเลื่อนลงล่างค่า Y จะเป็นลบ

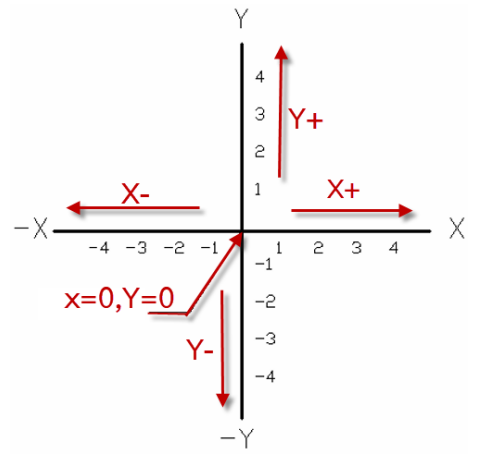

การวัดมุมในโปรแกรม AutoCAD เมื่อใส่ค่าตัวเลขเป็นค่าบวกโปรแกรมจะวัดมุมในทิศทาง ทวนเข็มนาฬิกา ในทางตรงข้ามเมื่อใส่ค่าตัวเลขเป็นลบโปรแกรมจะวัดมุมตามเข็มนาฬิกา

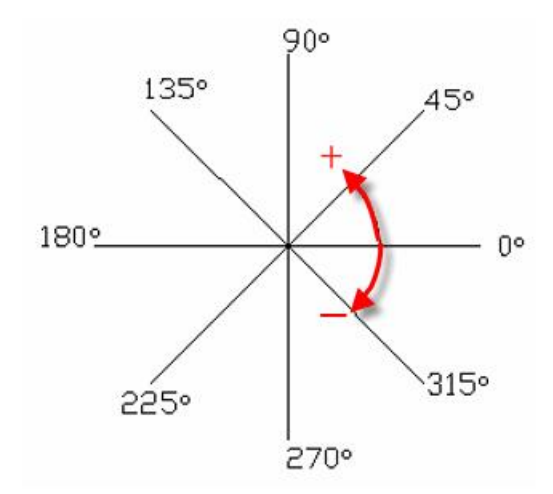

# การระบุตำแหน่งแบบ Absolut coordinate

การระบุตำแหน่งแบบ Absolute coordinate เป็นการให้ค่าตัวเลขค่า X และค่า Y โดยใช้ เครื่องหมาย (,) คั่นเพื่อให้โปรแกรมทราบว่าตัวเลขที่อยู่ข้างหน้าเครื่องหมาย(,)คือค่า X และตัวเลขที่ อยู่ด้านหลัง(,)คือค่า Y ดังจะได้แสดงในตัวอย่าง

**ตัวอย่างที่ 1** การเขียนรูปทรงเรขาคณิตโดยระบุตำแหน่งด้วยวิธี Absolut coordinate ใช้ระบบ หน่วยมิลลิเมตร

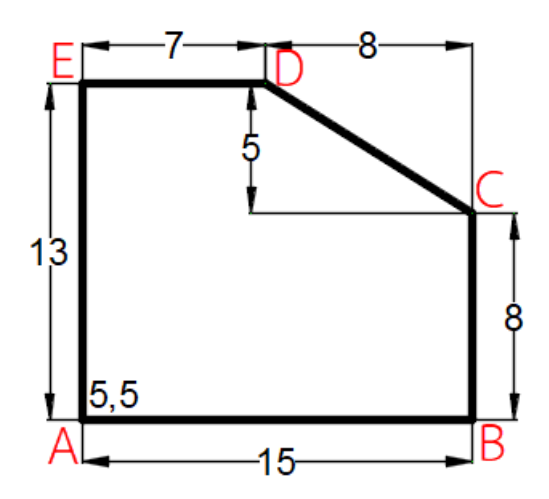

1. เปิดไฟล์ใหมโดยเรียกคำสั่ง 🗅 New...(File menu bar) (1) เลือกไฟล์ acad.dwt (2) คลิกที่ Open จะปรากฏหน้าต่าง Drawing2

| A Select template    |                                                                                                    | ×                |
|----------------------|----------------------------------------------------------------------------------------------------|------------------|
| Look in:             | Template 💽 🗢 📮 🔍 💘 Views 🔻                                                                                                    | Too <u>l</u> s ▼ |
| History<br>Documents | Name       Preview         ↓ LightBackground       Preview         ↓ PTWTemplates       Image: State State Stat |                  |
|                      | File name:     acad.dwt       Files of type:     Drawing Template (*.dwt)                                                                                                    | pen 💌            |

2. เรียกคำสั่ง 🖊 Line (Draw menu bar) ที่ Command line จะปรากฏข้อความ Specify first point: ใส่ค่า 5,5 จะได้จุดเริ่มต้น A ที่ X=5 และ Y=5

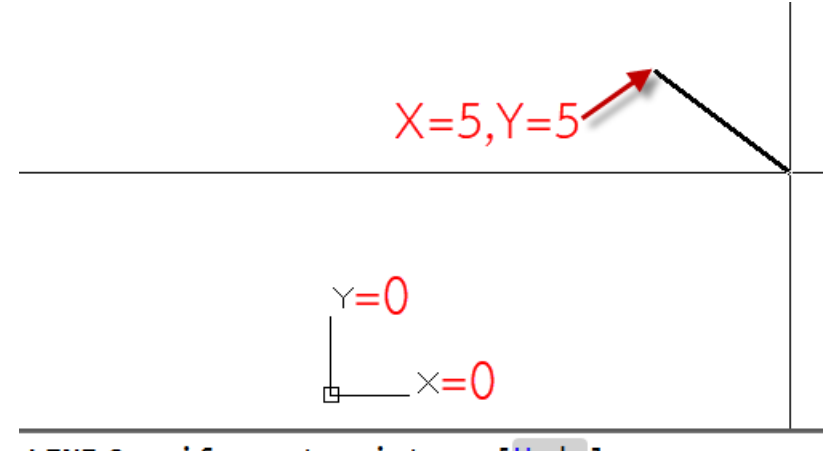

LINE Specify next point or [Undo]:

3. ที่ Command line จะปรากฏข้อความ Specify next point or [Undo]: ใส่ค่า 20,5 จะได้จุด B

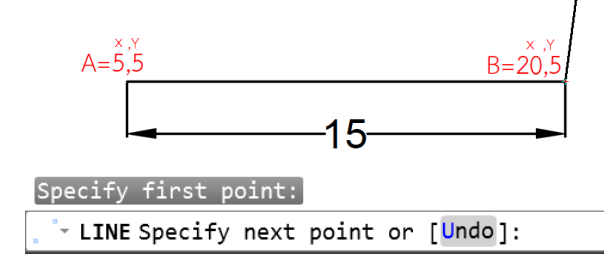

การคำนวณค่า X คือ นำค่า X ที่จุด A บวกด้วยค่า X ที่จุด B โดยจาก A ถึง B ความยาว 15 มีทิศไป ทางด้านขวาทำให้ค่า X เป็นค่าบวก ดังนั้น

X<sub>B</sub> = (5) + (15) = 20 การคำนวณค่า Y คือ นำค่า Y ที่จุด A บวกด้วยค่า Y ที่จุด B โดยจาก A ถึง B ความยาว 0 เพราะไม่ มีการเพิ่มความยาวในทิศทางแกน Y ดังนั้น

$$X_B = (5) + (0) = 5$$

ที่ Command line จะปรากฏข้อความ Specify next point or[Undo]: ใส่ค่า 20,13 จะได้จุด
 C

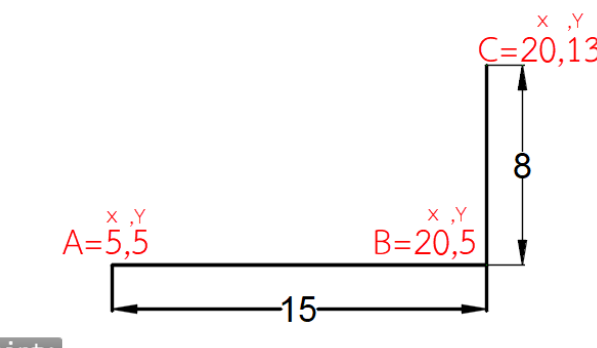

Specify first point:

LINE Specify next point or [Undo]:

การคำนวณค่า X คือ นำค่า X ที่จุด B บวกด้วยค่า X ที่จุด C โดยจาก B ถึง C ไม่มีการเพิ่มความยาว ความยาวเท่ากับ 0 ดังนั้น

$$X_C = (20) + (0) = 20$$

การ<sup>ิ</sup>คำนวณค่า Y คือ นำค่า Y ที่จุด B บวกด้วยค่า Y ที่จุด C โดยจาก B ถึง C ความยาว 8 มีทิศทาง ขึ้นด้านบนค่า Y มีค่าเป็นบวก ดังนั้น

 $Y_C = (5) + (8) = 13$ 

5. ที่ Command line จะปรากฏข้อความ Specify next point or[Undo]: ใส่ค่า 12,18 จะได้จุด D

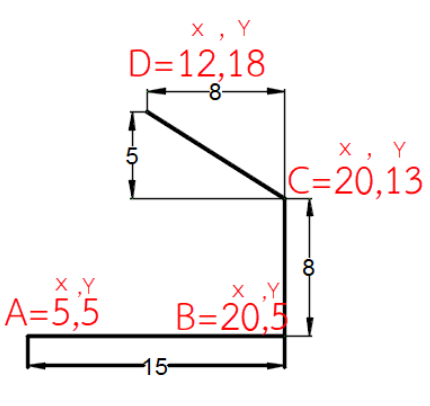

Specify first point:

LINE Specify next point or [Undo]:

การคำนวณค่า X คือ นำค่า X ที่จุด C บวกด้วยค่า X ที่จุด D โดยจาก C ถึง D ความยาว 8 ในทิศ ซ้ายมือค่าจึงเป็นลบ ดังนั้น

$$X_D = (20) + (-8) = 12$$

การคำนวณค่า Y คือ นำค่า Y ที่จุด C บวกด้วยค่า Y ที่จุด D โดยจาก C ถึง D ความยาว 5 มีทิศทาง ขึ้นด้านบนค่า Y มีค่าเป็นบวก ดังนั้น

$$Y_D = (13) + (5) = 18$$

6. ที่ Command line จะปรากฏข้อความ Specify next point or[Undo]: ใส่ค่า 5,18 จะได้จุด E

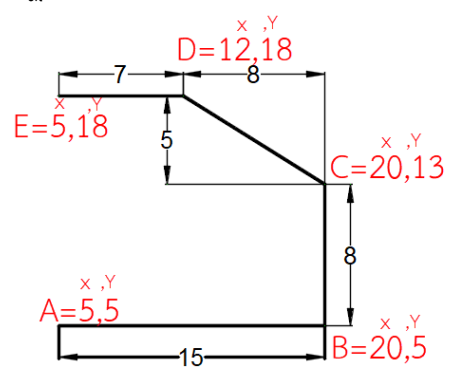

#### LINE Specify next point or [Close Undo]:

การคำนวณค่า X คือ นำค่า X ที่จุด D บวกด้วยค่า X ที่จุด E โดยจาก D ถึง E ความยาว 7 ในทิศ ซ้ายมือค่าจึงเป็นลบ ดังนั้น X<sub>E</sub> = (12) + (-7) = 5 การคำนวณค่า Y คือ นำค่า Y ที่จุด D บวกด้วยค่า Y ที่จุด E โดยจาก D ถึง E ไม่มีการเพิ่มความยาว ในทิศทางแกน Y ดังนั้น

$$Y_E = (18) + (0) = 18$$

 ที่ Command line จะปรากฏข้อความ Specify next point or [Close Undo]: พิมพ์อักษร C เพื่อกำหนดให้เป็นการเขียนรูปหลายเหลี่ยมแบบปิด หรือ อาจจะกำหนดค่า X=5 และ Y=5 ก็ให้ ผลลัพธ์เช่นเดียวกันกดปุ่ม Enter เพื่อจบคำสั่ง

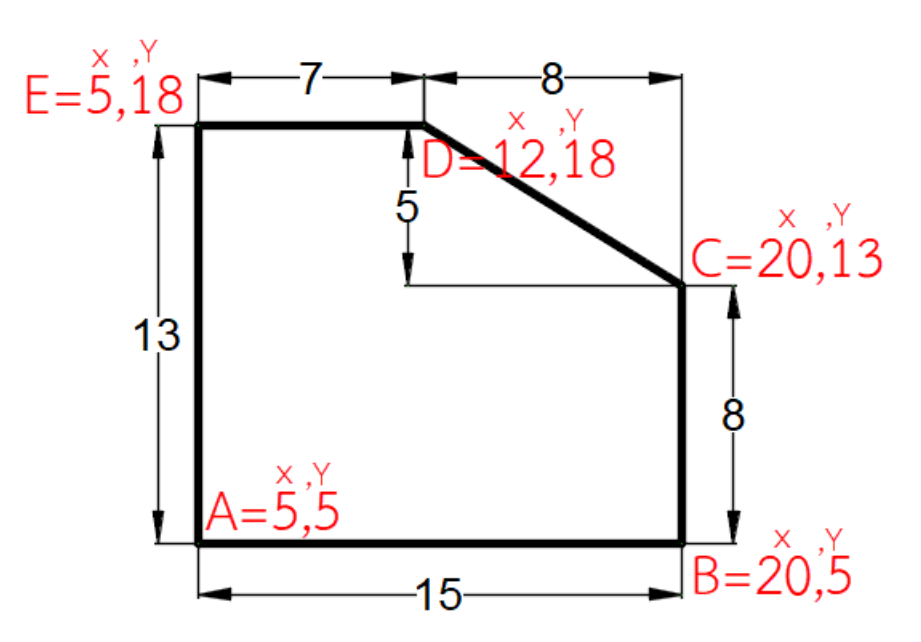

#### <u>ข้อสังเกตุ</u>

จะเห็นว่าการเขียนรูปโดยวิธีการระบุตำแหน่งด้วยวิธี Absolut coordinate จะต้องคำนวณหาค่า X และ Y โดยอ้างอิงจากพิกัด X=0 และ Y=0 การระบุตำแหน่งแบบ Relative absolute coordinate

การระบุตำแหน่งแบบ Relative absolute coordinate จะเหมือนกับวิธี Absolute coordinate โดยมีข้อแตกต่างคือการใส่สัญลักษณ์ @ นำหน้าตัวเลขค่า X และค่า Y ใช้เครื่องหมาย (,) คั่นเพื่อให้โปรแกรมทราบว่าตัวเลขที่อยู่ข้างหน้าเครื่องหมาย(,)คือค่า X และตัวเลขที่อยู่ด้านหลัง เครื่องหมาย(,)คือค่า Y ดังจะได้แสดงในตัวอย่าง

**ตัวอย่างที่ 2** การเขียนรูปโดยระบุตำแหน่งด้วยวิธี Relative absolute coordinate ใช้ระบบหน่วย มิลลิเมตร (รูปเดียวกับในตัวอย่างที่ 1)เพื่อแสดงให้เห็นความต่างระหว่างทั้งสองวิธี

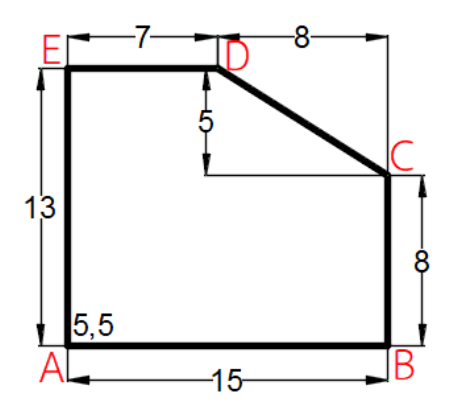

1. เปิดไฟล์ใหมโดยเรียกคำสั่ง 🗅 New...(File menu bar) (1) เลือกไฟล์ acad.dwt (2) คลิกที่ Open จะปรากฏหน้าต่าง Drawing3

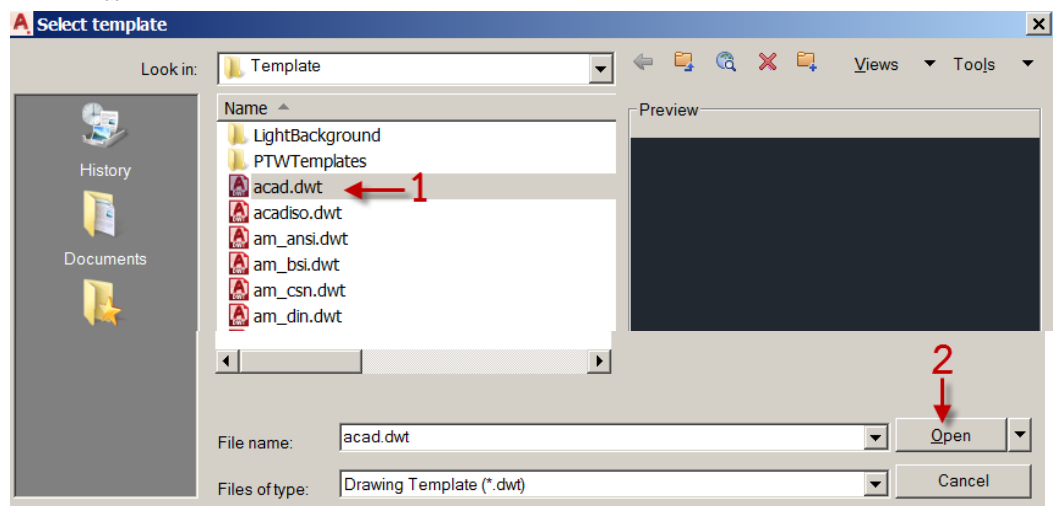

เรียกคำสั่ง Line (Draw menu bar) ที่ Command line จะปรากฏข้อความ Specify first point: ใส่ค่า 5,5 จะได้จุดเริ่มต้น A ที่ X=5 และ Y=5

3. ที่ Command line จะปรากฏข้อความ Specify next point or [Undo]: ใส่ค่า @15,0 ได้จุด B

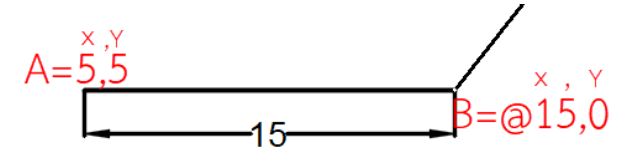

Specify first point:

LINE Specify next point or [Undo]:

จะเห็นว่าการระบุค่า X ที่จุด B ไม่ต้องคำนวณแต่ใส่สัญลักษณ์ @ นำหน้าตัวเลขค่า X และใส่ เครื่องหมาย (,) แยกระหว่างค่า X และค่า Y เช่นเดียวกับวิธี Absolute coordinate

4. ที่ Command line จะปรากฏข้อความ Specify next point or[Undo]: ใส่ค่า @0,8 จะได้จุด C

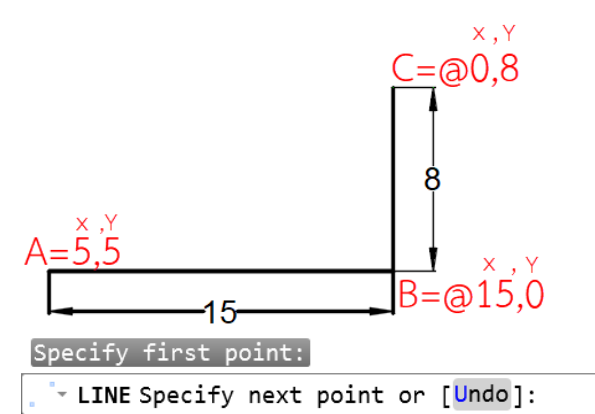

จะเห็นว่าจากจุด B ไป C ไม่มีการเพิ่มความยาวในทิศทางแกน X แต่แกน Y มีการเพิ่มความยาว เท่ากับ 8 หน่วยดังนั้นการระบุพิกัดจึงระบุเป็น @0,8

5. ที่ Command line จะปรากฏข้อความ Specify next point or[Undo]: ใส่ค่า @-8,5 จะได้จุด D

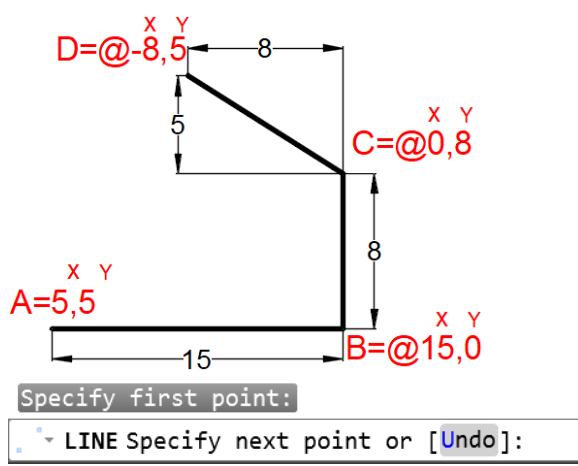

จะเห็นว่าจากจุด C ไป D แกน X มีทิศไปทางซ้ายมือเป็นระยะ 8 หน่วยการระบุค่าจึงใส่เครื่องหมาย (-) และแกน Y มีทิศขึ้นด้านบนเป็นระยะ 5 หน่วยการระบุค่าเป็นบวก ดังนั้น จึงระบุค่าเป็น @-8,5

6. ที่ Command line จะปรากฏข้อความ Specify next point or[Undo]: ใส่ค่า @-7,0 จะได้จุด E

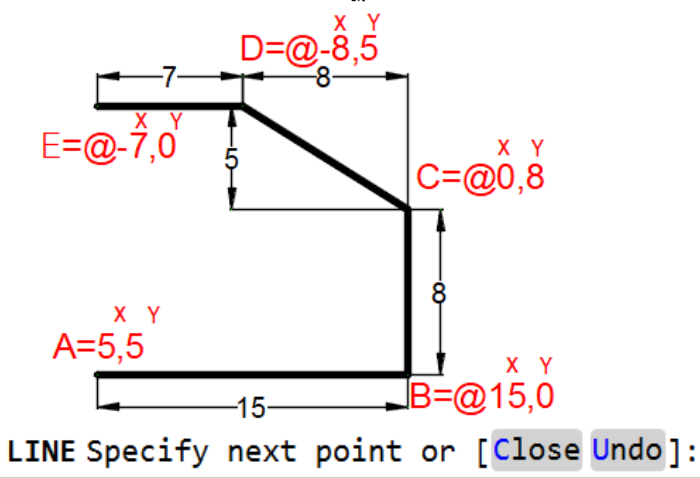

จากจุด D ไป E ค่า X มีทิศทางไปด้านซ้ายเป็นระยะ 7 หน่วยการระบุค่าจึงใส่เครื่องหมาย (-) แกน Y ไม่มีการเพิ่มความยาว ดังนั้นจึงระบุค่าเป็น @-7,0

7. ที่ Command line จะปรากฏข้อความ Specify next point or [Close Undo]: พิมพ์อักษร C เพื่อกำหนดให้เป็นการเขียนรูปหลายเหลี่ยมแบบปิด หรือ อาจจะกำหนดค่า X=5 และ Y=5 ก็ให้ ผลลัพธ์เช่นเดียวกันกดปุ่ม Enter เพื่อจบคำสั่ง

#### <u>ข้อสังเกตุ</u>

จะเห็นว่าการเขียนรูปโดยวิธีการระบุตำแหน่งด้วยวิธี Relative absolute coordinate ไม่ ต้องคำนวณหาค่า X และ Y แต่ใส่สัญลักษณ์ @ นำหน้าตัวเลขค่า X ตามด้วยระยะทางที่ต้องการทั้ง X และ Y โดยใช้เครื่องหมาย (,) คั่น

## การระบุต่ำแหน่งแบบ Relative polar coordinate

การระบุตำแหน่งแบบ Relative polar coordinate คือการเปลี่ยนสัญลักษณ์จาก เครื่องหมาย (,) เป็นเครื่องหมาย (<) ซึ่งตัวเลขที่ระบุจะไม่ใช่ค่า X และ Y แต่จะเป็นค่าความยาวที่ ต้องการและใส่เครื่องหมาย < ตามด้วยค่ามุม ดังจะได้แสดง

**ตัวอย่างที่ 3** การเขียนรูปโดยระบุตำแหน่งด้วยวิธี Relative polar coordinate ใช้ระบบหน่วย มิลลิเมตร (รูปเดียวกับในตัวอย่างที่ 1 และ 2)

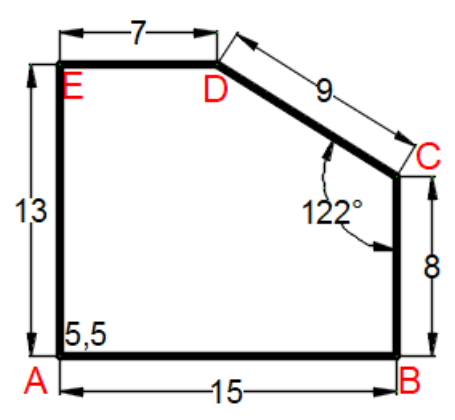

1. เปิดไฟล์ใหม่โดยเรียกคำสั่ง 🗅 <u>New...</u>(File menu bar) (1) เลือกไฟล์ acad.dwt (2) คลิกที่ Open จะปรากฏหน้าต่าง Drawing4

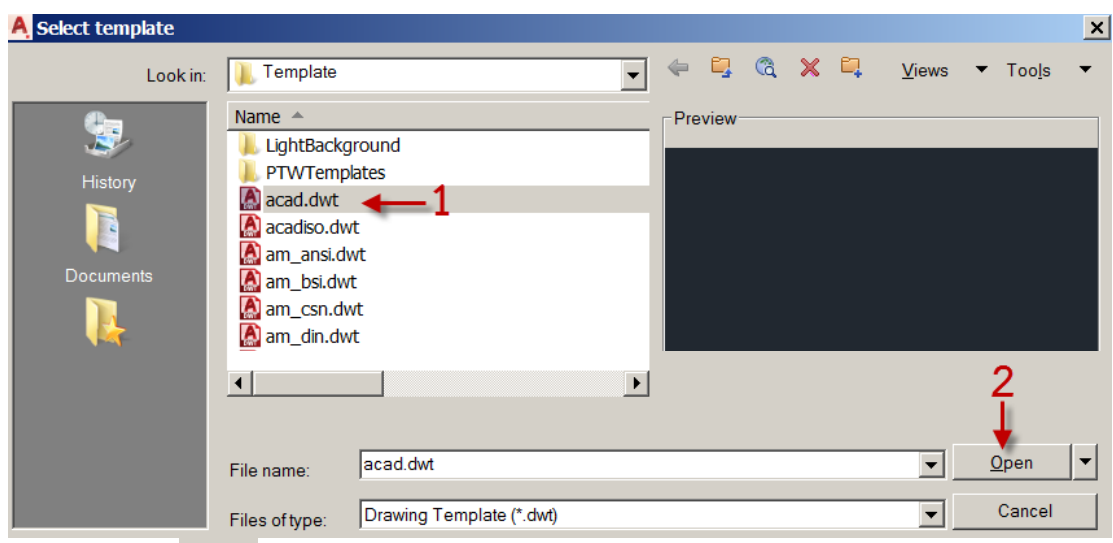

เรียกคำสั่ง Line (Draw menu bar) ที่ Command line จะปรากฏข้อความ Specify first point: ใส่ค่า 5,5 จะได้จุดเริ่มต้น A ที่ X=5 และ Y=5

3. ที่ Command line จะปรากฏข้อความ Specify next point or [Undo]: ใส่ค่า @15<0 ได้จุด B

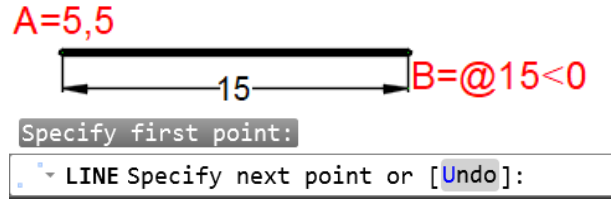

จะเห็นว่าการระบุค่าจะไม่ใช่การระบุค่า X และ Y แต่เป็นการระบุค่าความยาวและมุมโดยใส่ สัญลักษณ์ @ นำหน้าความยาวที่ต้องการและใส่สัญลักษณ์ < ตามด้วยค่ามุม

4. ที่ Command line จะปรากฏข้อความ Specify next point or[Undo]: ใส่ค่า @8<90 ได้จุด C

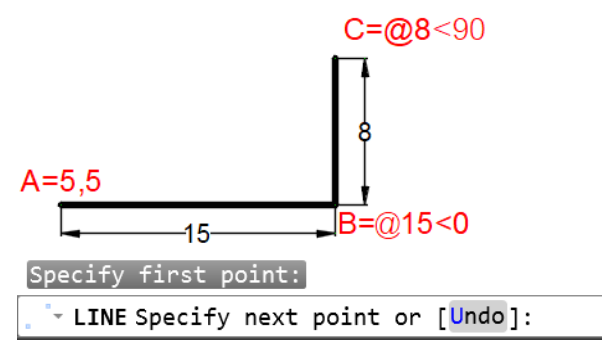

จะเห็นว่าจากจุด B ไป C มีการเพิ่มความยาวเท่ากับ 8 หน่วยและมุม 90 องศา ดังนั้นการระบุพิกัดจึง ระบุเป็น @8<90

5. ที่ Command line จะปรากฏข้อความ Specify next point or[Undo]: ใส่ค่า @9<148 ได้จุด D

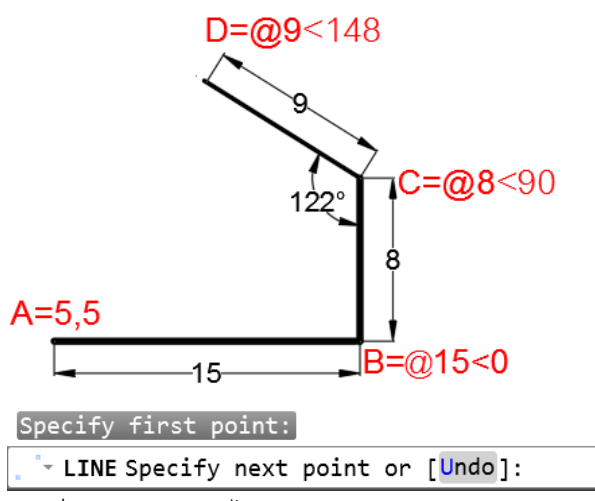

จะเห็นว่าจากจุด C ไป D ความยาวเท่ากับ 9 หน่วย ค่ามุมสามารถคำนวณจาก θ=270-122=148 ดังนั้น จึงระบุค่าเป็น @9<148

6. ที่ Command line จะปรากฏข้อความ Specify next point or[Undo]: ใส่ค่า @7<180 ได้จุด E

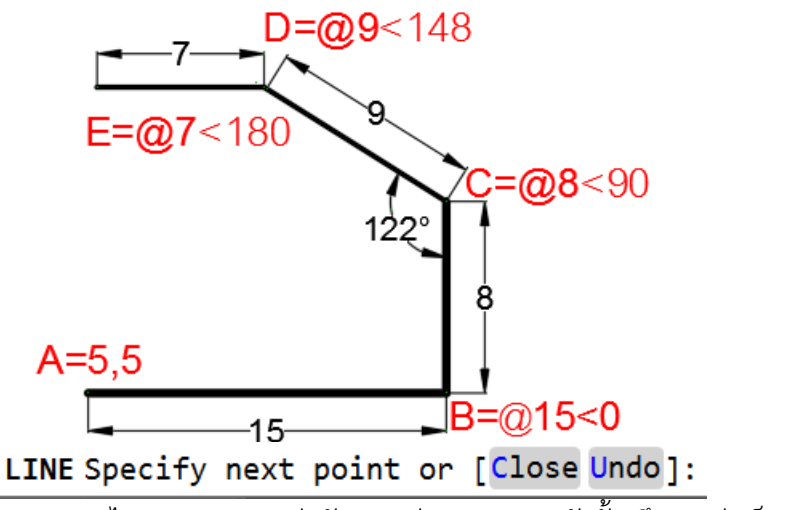

์ จากจุด D ไป E ความยาวเท่ากับ 7 หน่วย มุม 180 ดังนั้น จึงระบุค่าเป็น @7<180

 ที่ Command line จะปรากฏข้อความ Specify next point or [Close Undo]: พิมพ์อักษร C เพื่อกำหนดให้เป็นการเขียนรูปหลายเหลี่ยมแบบปิด หรือ อาจจะกำหนดค่า X=5 และ Y=5 ก็ให้ ผลลัพธ์เช่นเดียวกันกดปุ่ม Enter เพื่อจบคำสั่ง

## <u>ข้อสังเกตุ</u>

จะเห็นว่าการเขียนรูปโดยวิธีการระบุตำแหน่ง Relative polar coordinate ค่าที่ใส่ตามหลัง สัญลักษณ์ @ เป็นความยาวที่ต้องการแล้วตามด้วยสัญลักษณ์ < และใส่ค่ามุม ซึ่งจะต่างจาก 2 ตัวอย่างที่ผ่านมาจะเป็นการใส่ค่า X และ Y

## การระบุตำแหน่งแบบ Polar tracking

การระบุตำแหน่งแบบ Polar tracking คือการกำหนดให้โปรแกรมหาค่ามุมแบบอัตโนมัติ โดยสามารถกำหนดค่าที่ต้องการได้ดังนี้

 ที่ Status มุมขวาล่าง (1) คลิกที่ Polar tracking จะปรากฏมุมที่โปรแกรมกำหนดให้มา หรือ (2) คลิกที่ Tracking Settings เพื่อกำหนดมุมเอง

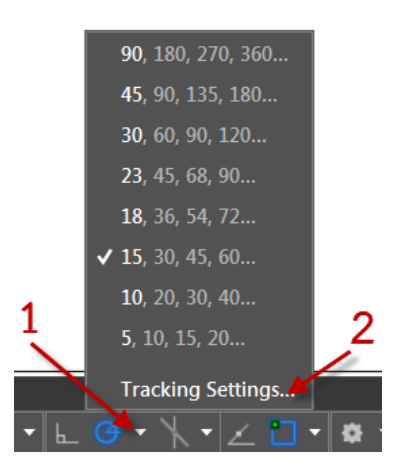

 2. กำหนดค่าในหน้าต่าง Drafting settings (1) คลิกที่ Polar tracking (2) เลือกค่ามุมที่ต้องการโดย คลิกที่ศรภายใต้ Increment angle (3) กำหนดค่ามุมเองคลิกที่ New ภายใต้ Additional angles
 (4) ใส่ค่ามุมที่ต้องการ (5) คลิก OK

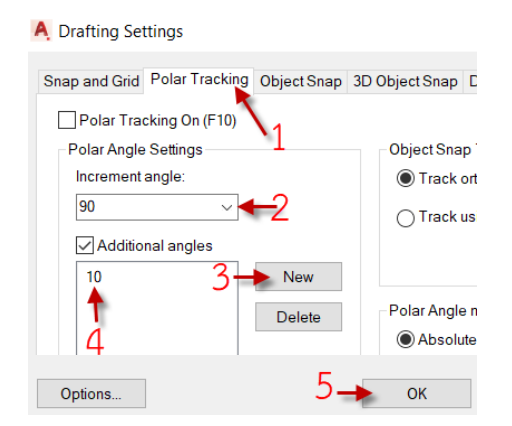

**ตัวอย่างที่ 4** การเขียนรูปโดยระบุตำแหน่งด้วยวิธี Polar tracking ใช้ระบบหน่วยมิลลิเมตร (รูป เดียวกับในตัวอย่างที่ 1,2 และ 3)

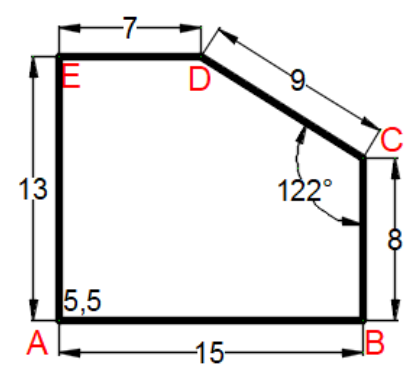

1. เปิดไฟล์ใหม่โดยเรียกคำสั่ง 🗅 <u>New...</u>(File menu bar) (1) เลือกไฟล์ acad.dwt (2) คลิกที่ Open จะปรากฏหน้าต่าง Drawing5

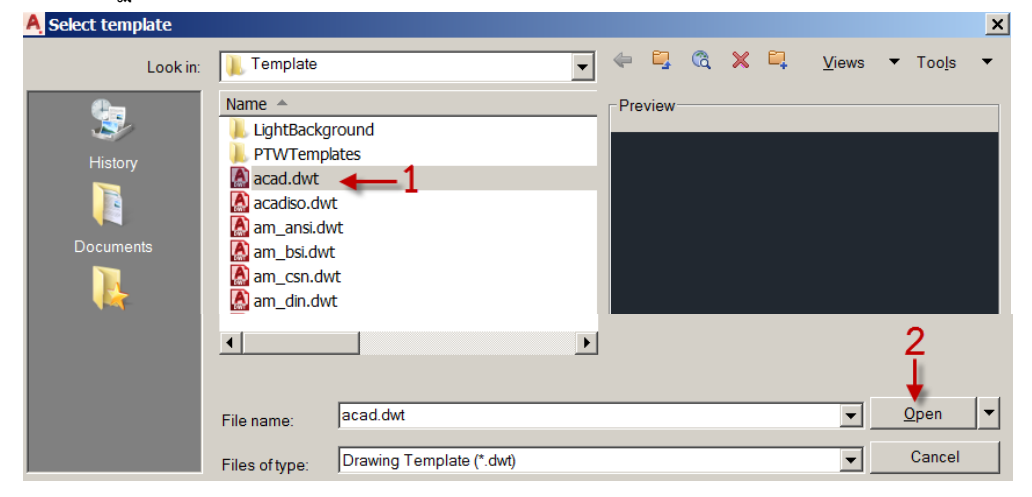

เรียกคำสั่ง Line (Draw menu bar) ที่ Command line จะปรากฏข้อความ Specify first point: ใส่ค่า 5,5 จะได้จุดเริ่มต้น A ที่ X=5 และ Y=5 และเปิด Polar tracking โดย (1) คลิกที่ Status bar หรือกดฟังก์ชั่น F10 จะสังเกตุเห็นว่าสถานะเป็นสีฟ้าหมายถึง On (2) กำหนดค่ามุมเป็น 45,90,135,180

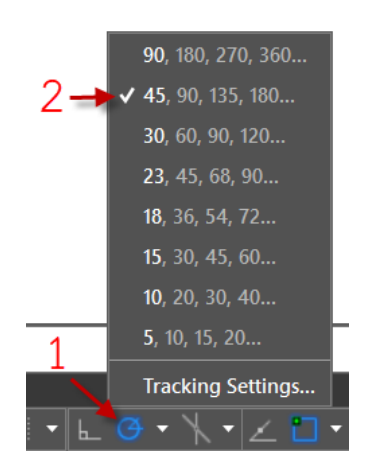

 ที่ Command line จะปรากฏข้อความ Specify next point or [Undo]: เลื่อนเมาส์ไปทางด้าน ขวามือขณะที่ Polar tracking รายงานระยะพร้อมกับมุม 0° ใส่ค่า 15 กด Enter ได้จุด B ซึ่งมีค่า เทียบเท่ากับการใส่ค่า @15<0</li>

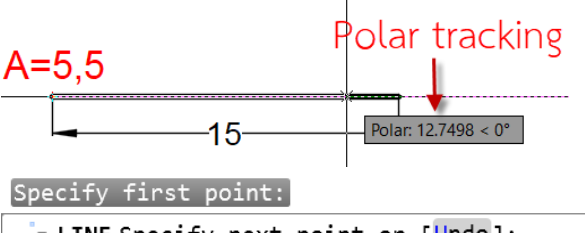

LINE Specify next point or [Undo]:

จะเห็นว่าการใช้ Polar tracking ช่วยในการหาค่ามุมเพิ่มความสะดวกในการระบุค่าเนื่องจาก โปรแกรมจะหาค่ามุมตามที่กำหนดให้เอง ดังนั้นตัวเลขที่ต้องป้อนจะเหลื่อเพียงความยาวที่ต้องการ เท่านั้น

 ที่ Command line จะปรากฏข้อความ Specify next point or[Undo]: เลื่อนเมาส์ขึ้นด้านบนใน ขณะที่ Polar tracking รายงานระยะพร้อมกับมุม 90° ใส่ค่า 8 กด Enter ได้จุด C ซึ่งมีค่าเทียบเท่า กับการใส่ค่า @8<90</li>

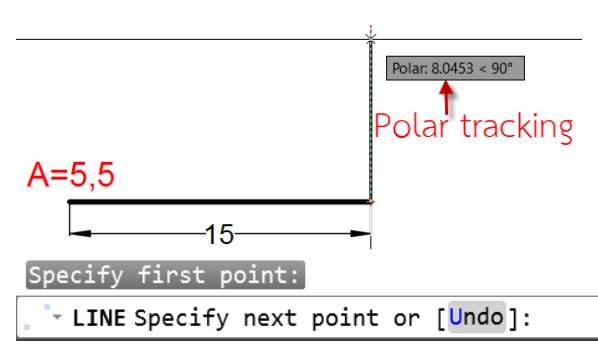

จะเห็นว่าจากจุด B ไป C มีการเพิ่มความยาวเท่ากับ 8 หน่วยและมุม 90 องศา ถ้าไม่ใช้โหมด Polar tracking เข้าช่วยข้อมูลที่ต้องป้อนให้กับโปรแกรมจะเป็น @8<90

 ที่ Command line จะปรากฏข้อความ Specify next point or [ Close Undo]: เลื่อนเมาส์ไป ด้านซ้ายในขณะที่ Polar tracking รายงานระยะพร้อมกับมุม 135° จะเห็นว่าค่ามุมที่โปรแกรม รายงานไม่ตรงกับมุมที่ต้องการเนื่องจากได้กำหนดค่าให้โปรแกรมหาค่าที่ตำแหน่งทุก 45° แต่มุม 148° ไม่อยู่ในช่วง ดังนั้นโปรแกรมจึงไม่สามารถหาค่าตามต้องการได้ จึงต้องใช้วิธีระบุค่า @9<148 กด Enter จะได้จุด D

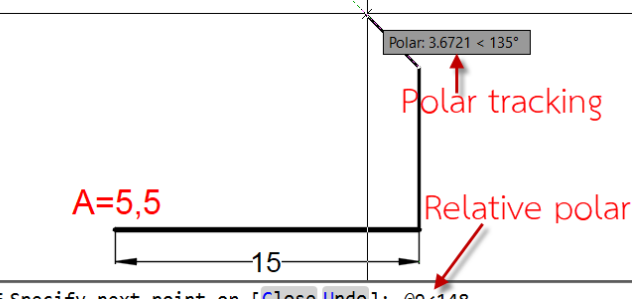

LINE Specify next point or [Close Undo]: @9<148

จะเห็นว่าจากจุด C ไป D สามารถคำนวณมุมจาก θ=270°-122°=148° แต่มุมที่โปรแกรมสามารถหา ค่าได้ คือ θ= 45°x3=135° ดังนั้นจึงต้องใช้การป้อนข้อมูลโดยวิธี Relative polar tracking ช่วย 6. ที่ Command line จะปรากฏข้อความ Specify next point or [Close Undo]: เลื่อนเมาส์ไป ด้านซ้ายในขณะที่ Polar tracking รายงานระยะพร้อมกับมุม 180° ใส่ค่า 7 กด Enter ได้จุด E

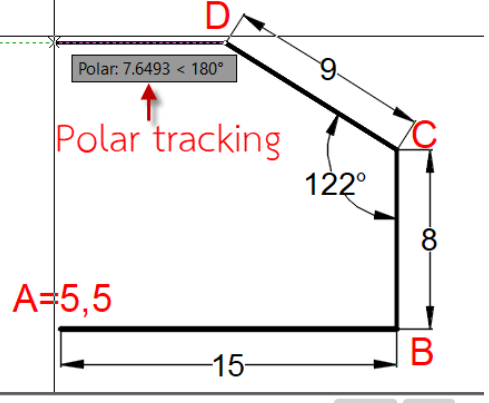

LINE Specify next point or [Close Undo]: จากจุด D ไป E ความยาวเท่ากับ 7 หน่วย มุม 180°

 7. ที่ Command line จะปรากฏข้อความ Specify next point or [Close Undo]: พิมพ์อักษร C เพื่อกำหนดให้เป็นการเขียนรูปหลายเหลี่ยมแบบปิด หรือ อาจจะกำหนดค่า X=5 และ Y=5 ก็ให้ ผลลัพธ์เช่นเดียวกันกดปุ่ม Enter เพื่อจบคำสั่ง

## <u>ข้อสังเกตุ</u>

จะเห็นว่าการเขียนรูปโดยวิธีการระบุตำแหน่งด้วย Polar tracking คือวิธีเดียวกับ Relative polar coordinate ต่างที่ Polar tracking โปรแกรมหาค่ามุมให้อัตโนมัติ ซึ่งจะช่วยให้การเขียนแบบ รวดเร็วและสะดวกขึ้นมาก

# เครื่องมือหาตำแหน่ง

ในโปรแกรม AutoCAD เครื่องมือสำหรับหาตำแหน่งวัตถุจะเรียกว่า Object snap โดย Object snap จะช่วยให้สามารถหาตำแหน่งต่างๆอยู่บนวัตถุได้อย่างแม่นยำโดยไม่อาศัยเครื่อง คำนวณ Temporary tracking point

เป็นเครื่องมือหาตำแหน่งจุดตัดระหว่างจุด 2 จุด

**ตัวอย่างที่ 5** การเขียนวงกลมโดยให้จุดศูนย์กลางอยู่ที่จุดตัดระหว่างปลายเส้นทั้งสองโดยใช้ Object snap temporary tracking point

**Center of Circle** 

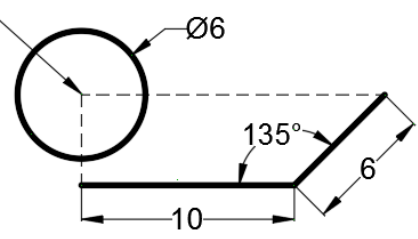

1. เปิดไฟล์ใหม่โดยเรียกคำสั่ง 🗅 New...(File menu bar) (1) เลือกไฟล์ acad.dwt (2) คลิกที่ Open จะปรากฏหน้าต่าง Drawing6

| A Select template    |                                                                                                    | ×                  |
|----------------------|----------------------------------------------------------------------------------------------------|--------------------|
| Look in:             | 📜 Template 💽 🗢 📮 🐔 🗶 🖳 Views                                                                                                    | ▼ Too <u>l</u> s ▼ |
| History<br>Documents | Name       Preview         LightBackground       Preview         PTWTemplates       Preview         acadiso.dwt       Preview         acadiso.dwt       Preview         am_ansi.dwt       Preview         am_bsi.dwt       Preview         am_csn.dwt       Preview         am_din.dwt       Preview |                    |
|                      | File name:     acad.dwt                                                                                                    | 2<br>↓<br>Open ▼   |
|                      | Files of type:     Drawing Template (*.dwt)                                                                                                    | Cancel             |

2. สร้างเส้นอ้างอิงทั้งสองโดยใช้ Polar tracking (1) เปิด Polar tracking ให้อยู่ในสถานะ on (สีฟ้า) และ mode อื่นๆให้อยู่ในสถานะ (off) (2) เลือกค่ามุม 45, 90, 135, 180

|                 | <b>90</b> , 180, 270, 360            |
|-----------------|--------------------------------------|
| 2→√             | <b>45</b> , 90, 135, 180             |
|                 | <b>30</b> , 60, 90, 120              |
|                 | 23, 45, 68, 90                       |
|                 | <b>18</b> , 36, 54, 72               |
|                 | <b>15</b> , 30, 45, 60               |
|                 | <b>10</b> , 20, 30, 40               |
| 1               | 5, 10, 15, 20                        |
|                 | Tracking Settings                    |
| MODEL 🏭 📖 🗕 🗠 🤆 | › • Ҡ • ∠ ◻ • ङ • + <b>≞</b> № 🥝 🛎 = |

2. เรียกคำสั่ง Line (Drawing menu bar) ที่ Command line จะปรากฏข้อความ Specify next point or [Close Undo]: (1) คลิกพื้นที่ว่างใดๆเพื่อกำหนดจุดเริ่มต้น และเลื่อนเมาส์ไปด้านขวา ขณะที่ Polar tracking รายงานระยะพร้อมมุม 0° (2) ใส่ค่า 10 กด Enter

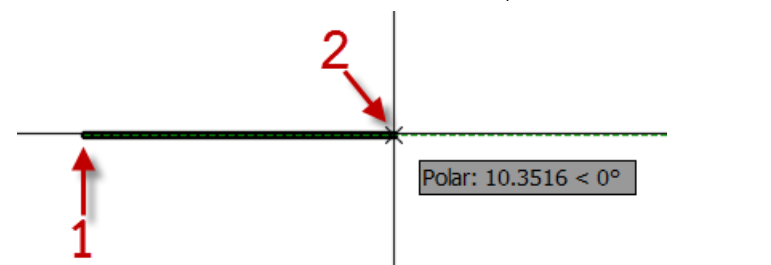

 ที่ Command line จะปรากฏขั้อความ Specify next point or [Close Undo]: เลื่อนเมาส์ขึ้น ด้านบนขวา Polar tracking รายงานระยะพร้อมมุม 45 ใส่ค่า 6 กด Enter สองครั้งเพื่อจบคำสั่ง

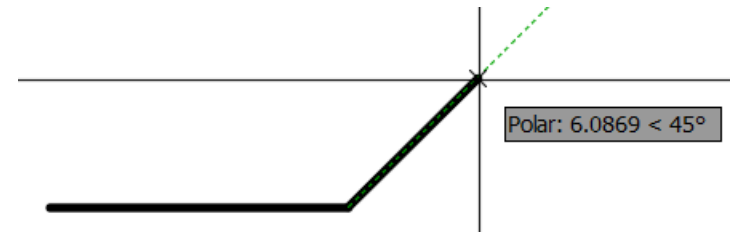

4. ที่ Status bar (1) ให้แน่ใจว่าเปิด Object polar tracking (2) เปิด Object snap (3) คลิกที่ Endpoint

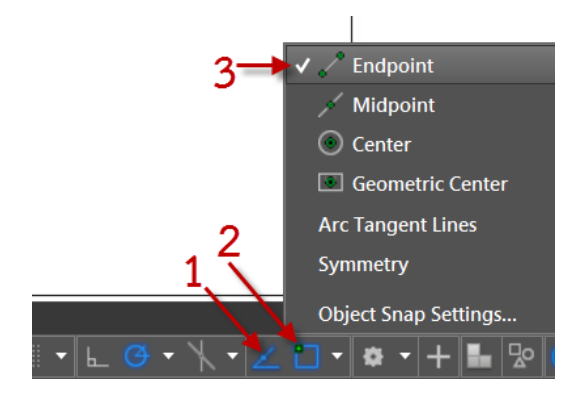

5. เรียกคำสั่ง Center, Radius (Draw menu bar) ที่ Command line จะปรากฏ Specify center point for circle or [3P/2P/Ttr (tan tan radius)]: (1) เลื่อนเมาส์ไปที่ปลายเส้นที่ 1 จะปรากฏ สัญลักษณ์เครื่องหมายสีแดง (2) เลื่อนเมาส์ไปที่ลายเส้นที่ 2 จะปรากฏสัญลักษณ์เครื่องหมายสีแดง (3) คลิกที่จุดตัดระหว่างปลายเส้นทั้ง 2 จะได้จุดศูนย์กลางวงกลม

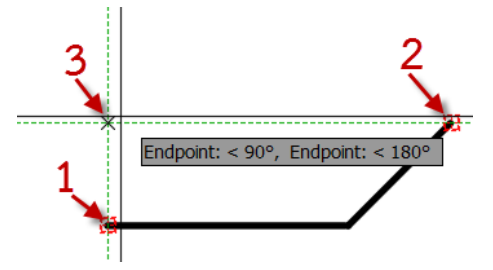

6. ที่ Command line จะปรากฏ Specify radius of circle or [Diameter]: พิมพ์อักษร D เพื่อ เลือกการเขียนวงกลมแบบกำหนดค่า Diameter จากนั้นที่ Command line จะปรากฏ Specify diameter of circle: ใส่ค่า 6 กด Enter สองครั้ง จะได้จุดศูนย์กลางวงกลมอยู่ ณ. ตำแหน่งจุดตัด ระหว่างปลายเส้นทั้งสอง

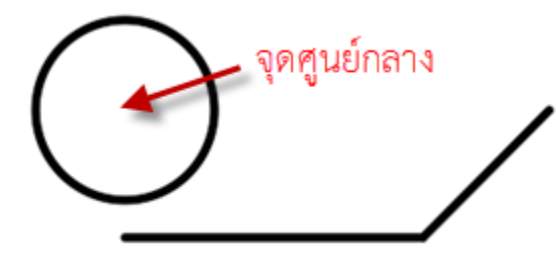

เครื่องมือหาตำแหน่งวัตถุต่อไปประกอบด้วย **Endpoint** เป็นเครื่องมือหาตำแหน่งจุดปลายเส้น Midpoint เป็นเครื่องมือหาตำแหน่งจุดกลางเส้น Geometric Center เป็นเครื่องมือหาตำแหน่งจุดกลางสี่เหลี่ยม

Node เป็นเครื่องมือหาตำแหน่งจุดสุดแทรกตัวหนังสือ

🐱 Quadrant เป็นเครื่องมือหาตำแหน่ง Quadrant วงกลม

🔀 Intersection เป็นเครื่องมือหาตำแหน่งจุดตัดระหว่างเส้น

ตัวอย่างที่ 6 เขียนเส้นไปยังจุดต่างๆโดยใช้ Object snap ช่วยในการหาตำแหน่ง

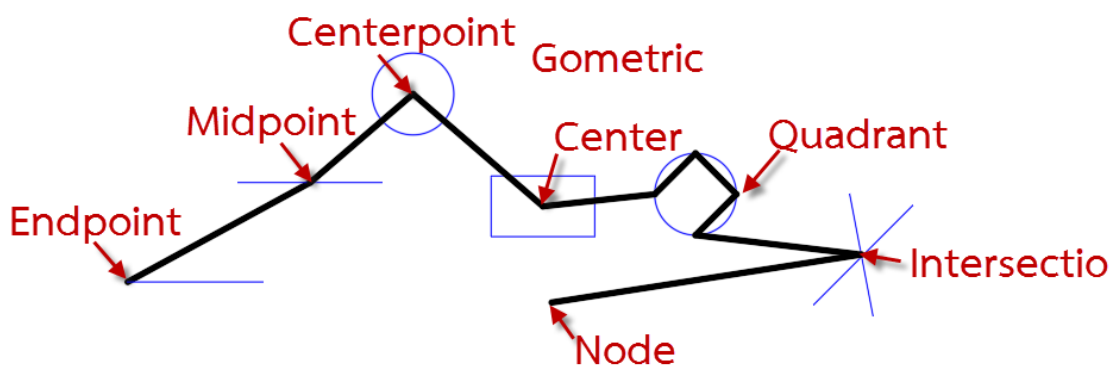

ขอให้ Download ไฟล์ประกอบตัวอย่างได้ที่

www.engineeringksu.com/AutoCAD/ไฟล์ Object snap เพื่อประกอบตัวอย่าง

1. เปิดไฟล์ประกอบตัวอย่างที่ได้ Download (1) คลิกเปิด Object snap (2) ทำเครื่องหมายหน้า

Endpoint, Midpoint, Center, Geometric Center, Node, Quadrant

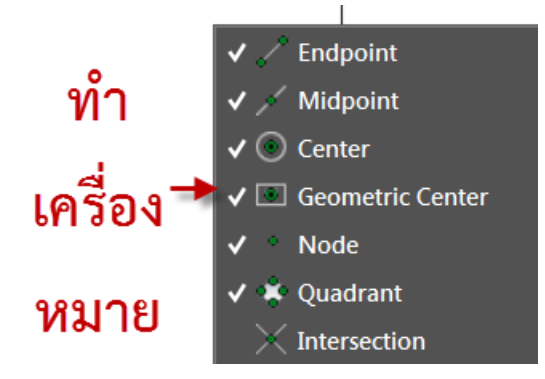

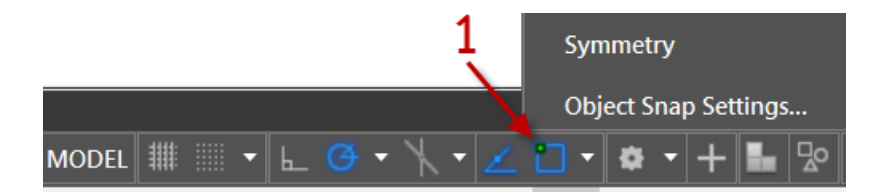

2. เรียกคำสั่ง **Line** (Draw menu bar) ที่ Command line จะปรากฏ Specify first point: เลื่อน เมาส์ไปยังปลายเส้นล่างซ้าย Autosnap marker สีแดงจะเกาะที่ปลายเส้นพร้อมแสดง Endpoint คลิกเมาส์ซ้ายเพื่อกำหนดจุดเริ่มต้น

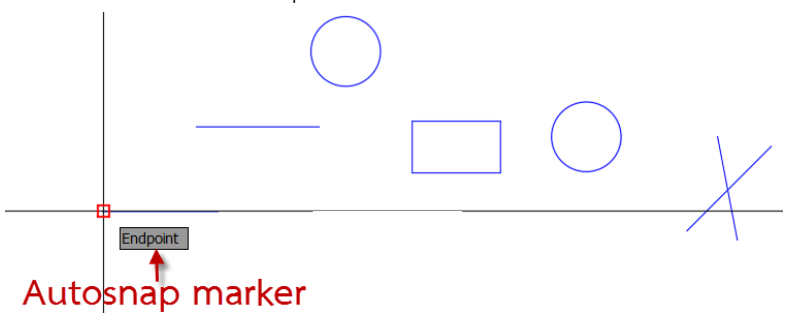

 ที่ Command line จะปรากฏ Specify next point or [Undo]: เลื่อนเมาส์ไปที่กลางเส้นด้านบน Autosnap marker สีแดงจะเกาะที่กลางเส้นพร้อมแสดง Midpoint คลิกเมาส์ซ้ายเพื่อกำหนดจุดที่
 สังเกตุว่า Autosnap marker สัญลักษณ์ต่างกันไป

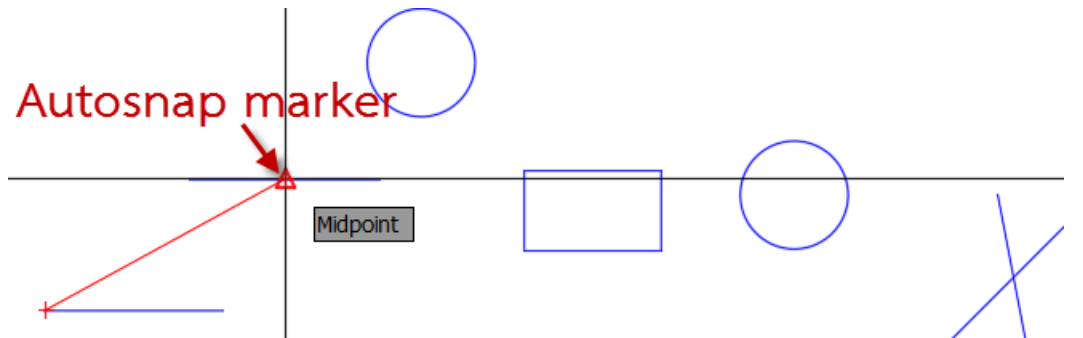

 4. ที่ Command line จะปรากฏ Specify next point or [Undo]: เลื่อนเมาส์ไปที่กลางวงกลมบน Autosnap marker สีแดงจะเกาะที่กลางวงกลมพร้อมแสดง Center คลิกเมาส์ซ้ายเพื่อกำหนดจุดที่
 3 สังเกตุว่า Autosnap marker สัญลักษณ์ต่างกันไป

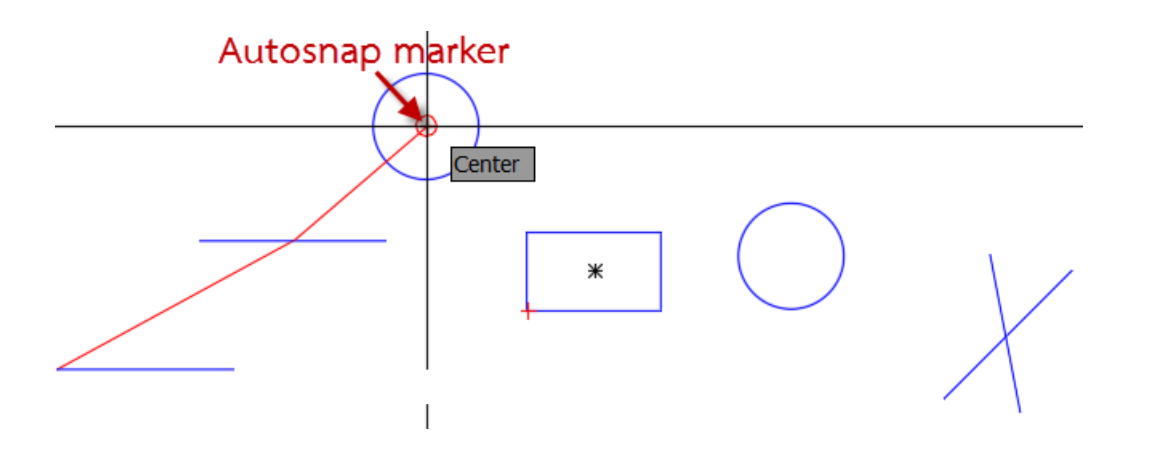

5. ที่ Command line จะปรากฏ Specify next point or [Close Undo]: เลื่อนเมาส์ไปที่กลาง สี่เหลี่ยม Autosnap marker สีแดงจะเกาะที่กลางสี่เหลี่ยมพร้อมแสดง Geometric Center คลิก เมาส์ซ้ายเพื่อกำหนดจุดที่ 4 สังเกตุว่า Autosnap marker สัญลักษณ์ต่างกันไป

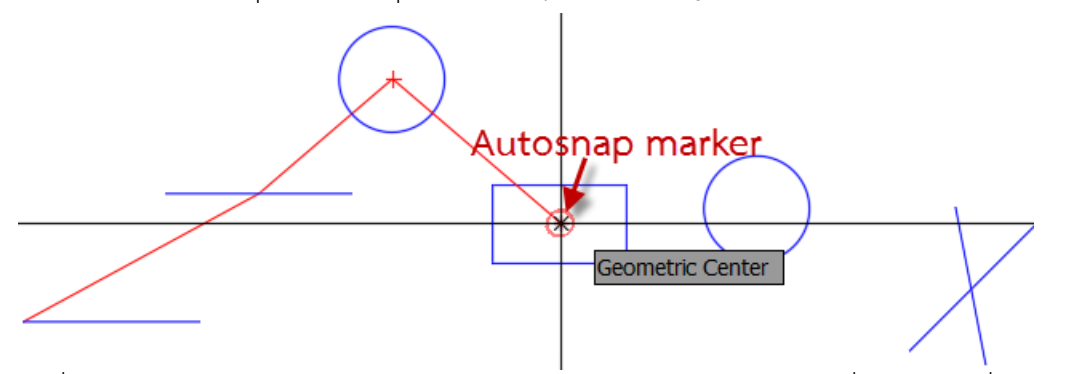

 ที่ Command line จะปรากฏ Specify next point or [Close Undo]:เลื่อนเมาส์ไปที่ Quadrant
 ของวงกลม สังเกตุ Autosnap marker สีแดงจะเกาะพร้อมแสดง Quadrant คลิกเมาส์ซ้ายเพื่อ กำหนดจุดที่ 4 สังเกตุว่า Autosnap marker สัญลักษณ์ต่างกันไป

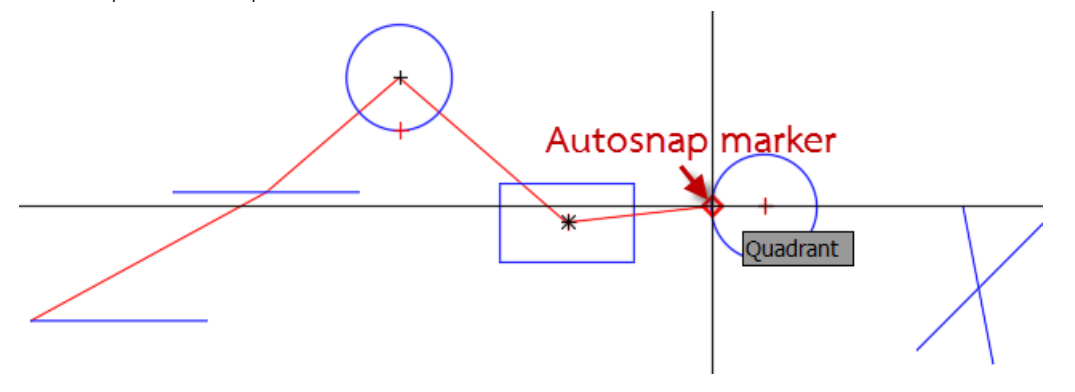

7. ที่ Command line จะปรากฏ Specify next point or [Close Undo]: ทำซ้ำขั้นตอนที่ 6 โดย เลื่อนเมาส์ไปที่ Quadrant 2,1,4 ของวงกลม

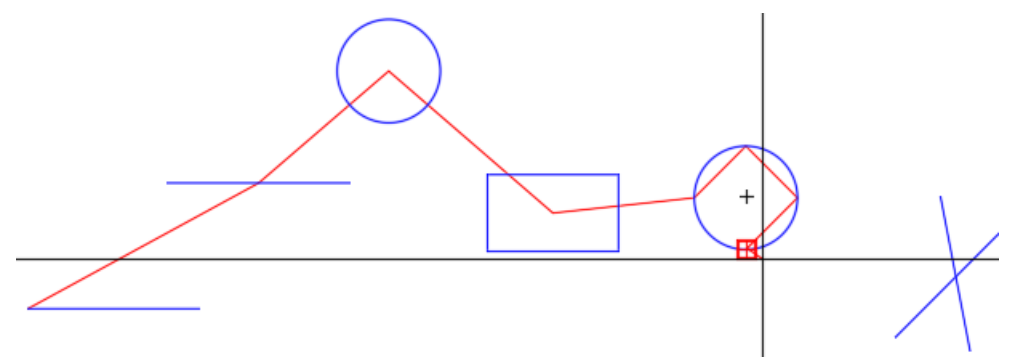

8. ที่ Command line จะปรากฏ Specify next point or [Close Undo]: เลื่อนเมาส์ไปที่จุดตัด ระหว่างเส้นขวาสังเกตุ Autosnap marker สีแดงจะเกาะที่จุดตัดพร้อมแสดง Intersection คลิก เมาส์ซ้ายเพื่อกำหนดจุด สังเกตุว่า Autosnap marker สัญลักษณ์ต่างกันไป

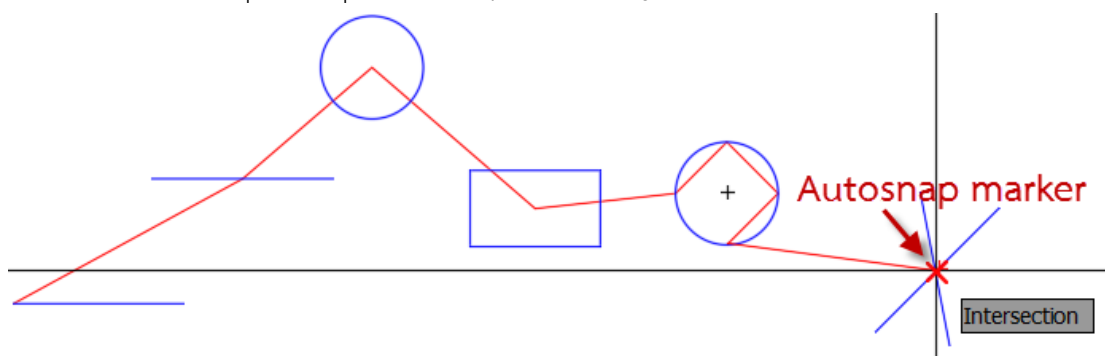

9. ที่ Command line จะปรากฏ Specify next point or [Close Undo]: เลื่อนเมาส์ไปที่จุด สอดแทรกตัวหนังสือสังเกตุ Autosnap marker สีแดงจะเกาะที่จุดสอดแทรกพร้อมแสดง Node คลิกเมาส์ซ้ายเพื่อกำหนดจุด สังเกตุว่า Autosnap marker สัญลักษณ์ต่างกันไป Enter จบคำสั่ง

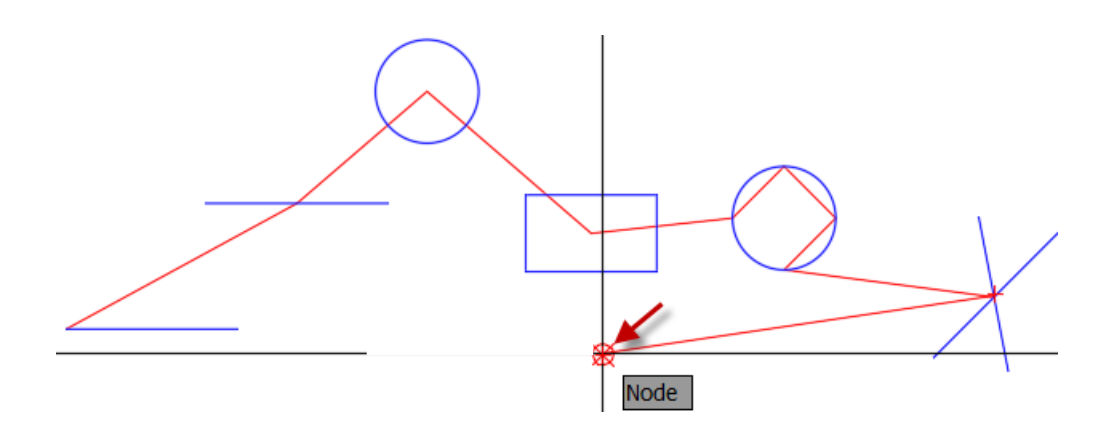

ตัวอย่างที่ 7 เขียนเส้นไปยังจุดต่างๆโดยใช้ Object snap ช่วยในการหาตำแหน่ง

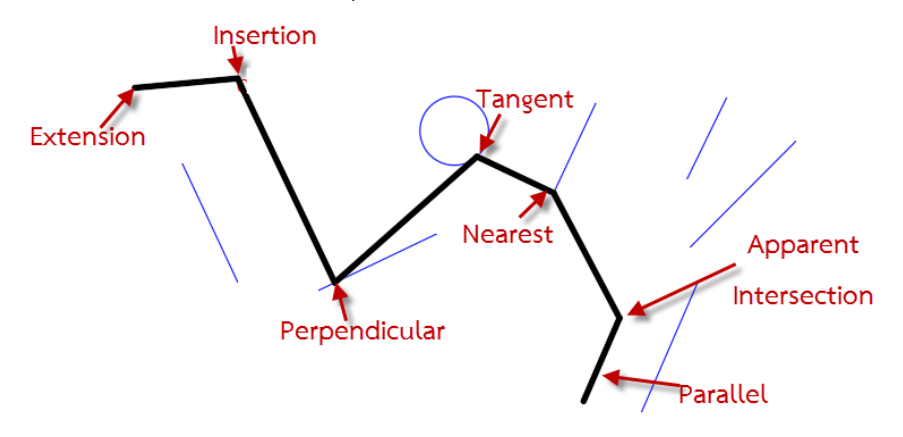

- ---- Extension คือ เครื่องมือหาตำแหน่งจากปลายเส้น
- 🛰 Insertion 🛛 คือ เครื่องมือหาตำแหน่งจุดสอดแทรก
- Perpendicular คือ เครื่องมือหาตำแหน่งตั้งฉาก
- 🕥 Tangent คือ เครื่องมือหาตำแหน่งจุดสัมผัส
- 🗡 Nearest คือ เครื่องมือหาตำแหน่งจุดที่ไกล้สุด
- 🔀 Apparent Intersection คือ เครื่องมือหาตำแหน่งจากจุดที่ไม่ตัดกันจริง
- Parallel คือ เครื่องมือหาตำแหน่งการขนานกัน
- ขอให้ Download ไฟล์ประกอบตัวอย่างได้ที่
- www.engineeringksu.com/AutoCAD/ไฟล์ Object snap

 เปิดไฟล์ประกอบตัวอย่างที่ได้ Download (1) คลิกเปิด Object snap (2) ทำเครื่องหมายหน้า Extension, Insertion, Perpendicular, Tangent, Nearest, Apparent Intersection, Parallel

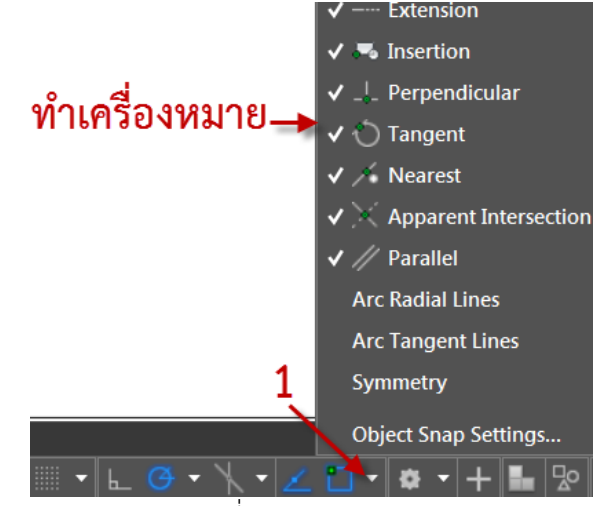

2. เรียกคำสั่ง Line (Draw menu bar) ที่ Command line จะปรากฏ Specify first point: เลื่อน เมาส์ไปยังปลายเส้นซ้าย Autosnap marker สีแดงจะเกาะที่ปลายเส้นพร้อมแสดง Extension เลื่อน เมาส์ในทิศทางต่อจากปลายเส้นจะปรากฏเส้นประจุดแสดงระยะพร้อมมุม ขณะที่มีค่าประมาณ 10 ให้พิมพ์ค่า 10 ที่ Command line กด Enter จะได้จุดเริ่มต้นที่ห่างจากปลายเส้นเท่ากับ 10 หน่วย สังเกตุว่า Autosnap marker สัญลักษณ์ต่างกันไป

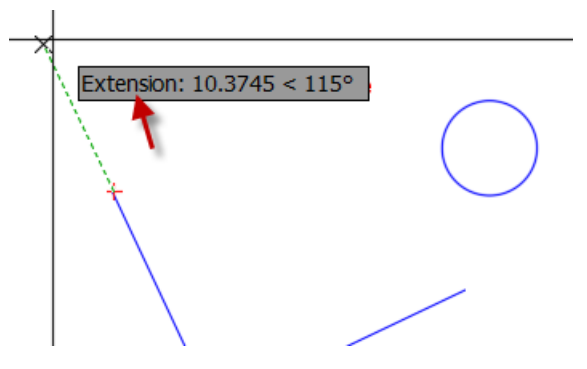

 ที่ Command line จะปรากฏ Specify next point or [Undo]: เลื่อนเมาส์ไปยังจุดสอดแทรก ตัวอักษร Autosnap marker สีแดงจะเกาะที่จุดสอดแทรกตัวหนังสือพร้อมแสดง Insert คลิกเมาส์ ซ้าย สังเกตุว่า Autosnap marker สัญลักษณ์ต่างกันไป

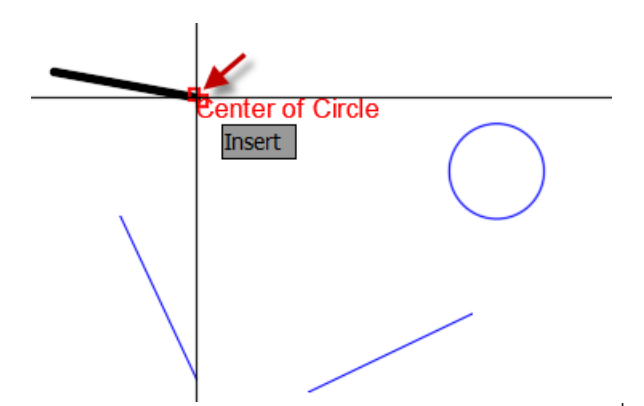

4. ที่ Command line จะปรากฏ Specify next point or [Undo]: เลื่อนเมาส์ไปยังเส้นด้านล่าง Autosnap marker สีแดงจะแสดงสัญลักษณ์ Perpendicular คลิกเมาส์ซ้ายกำหนดให้เป็นเส้นตั้ง ฉาก สังเกตุว่า Autosnap marker สัญลักษณ์ต่างกันไป

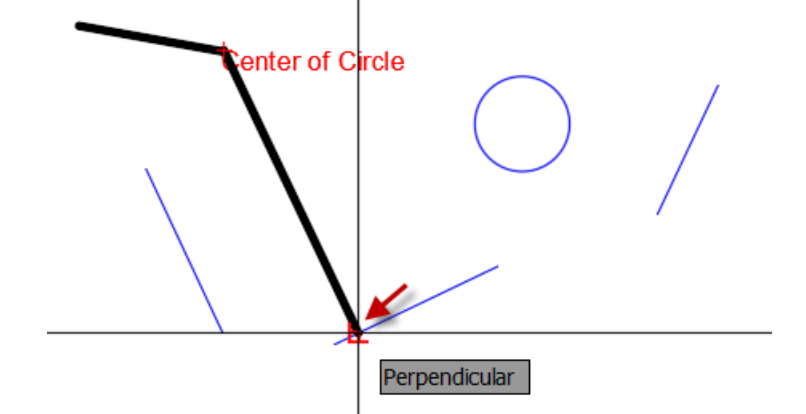

5. ที่ Command line จะปรากฏ Specify next point or [Close Undo]: เลื่อนเมาส์ไปที่เส้นสัมผัส วงกลมสังเกตุ Autosnap marker สีแดงจะเกาะที่เส้นสัมผัสวงกลมพร้อมแสดง Tangent คลิกเมาส์ ซ้ายเพื่อกำหนดจุดสัมผัสวงกลมสังเกตุว่า Autosnap marker สัญลักษณ์ต่างกันไป

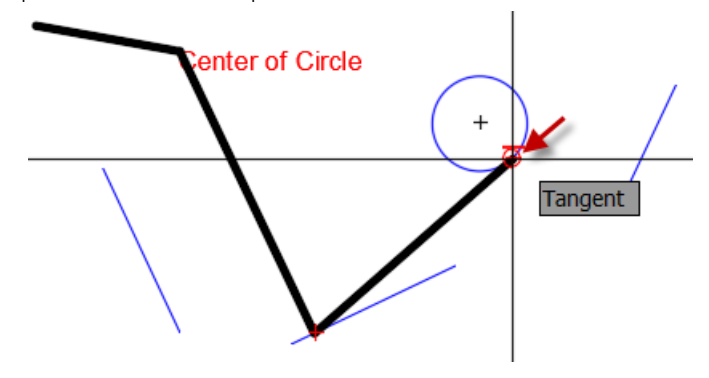

6. ที่ Command line จะปรากฏ Specify next point or [Close Undo]: เลื่อนเมาส์ไปที่เส้น ด้านขวาวงกลมสังเกตุ Autosnap marker สีแดงจะเกาะที่ทุกตำแหน่งที่มีการเลื่อนเคอเซอร์พร้อม แสดง Nearest คลิกเมาส์ซ้ายเพื่อกำหนดจุดใกล้สุดที่เคอเซอร์สัมผัสอยู่สังเกตุว่า Autosnap marker สัญลักษณ์ต่างกันไป

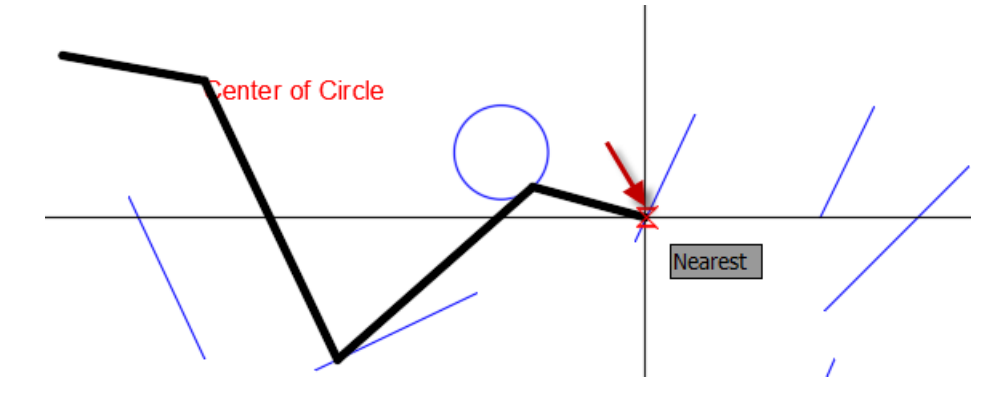

7. ที่ Command line จะปรากฏ Specify next point or [Close Undo]: เลื่อนเมาส์ไปที่เส้นที่ 1 สังเกตุ Autosnap marker จะทำเครื่องหมายบวกสีแดงที่ปลายเส้น และเลื่อนเมาส์ไปยังปลายเส้นที่ 2 สังเกตุ Autosnap marker จะทำเครื่องหมายบวกสีแดงที่ปลายเส้น เลื่อนเมาส์ในทิศทางที่ปลาย เส้นทั้งสองตัดกัน Autosnap marker จะแสดงสัญลักษณ์จะตัดระหว่างปลายเส้นทั้งสองคลิกเมาส์ ซ้ายเพื่อกำหนดจุดสังเกตุว่า Autosnap marker สัญลักษณ์ต่างกันไป

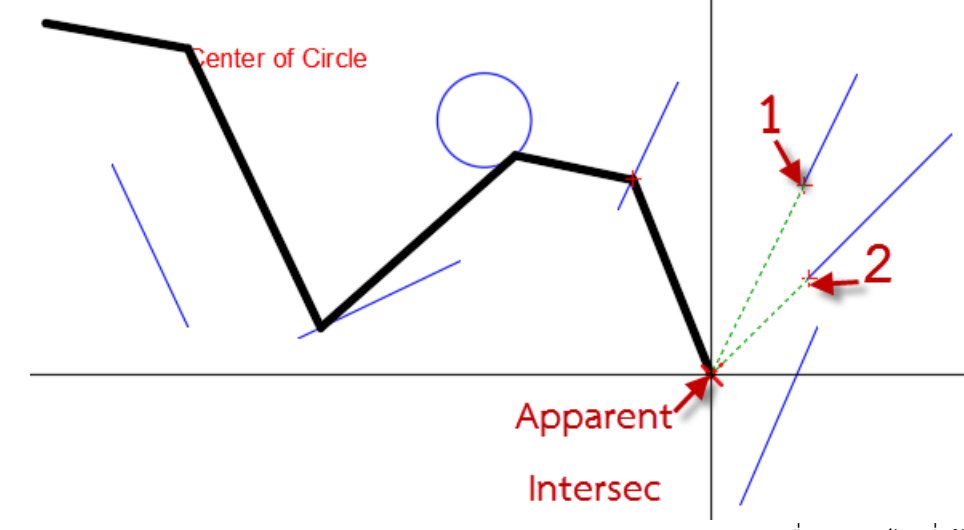

8. ที่ Command line จะปรากฏ Specify next point or [Close Undo]: เลื่อนเมาส์ไปที่เส้น ล่างสุดสังเกตุ Autosnap marker สีแดงจะทำเครื่องหมายสัญลักษณ์ขนานพร้อมแสดง Parallel เลื่อนเมาส์กลับมาในตำแหน่งที่ขนานคลิกเมาส์ซ้ายเพื่อกำหนดจุดสังเกตุว่า Autosnap marker สัญลักษณ์ต่างกันไป กด Enter เพื่อจบคำสั่ง

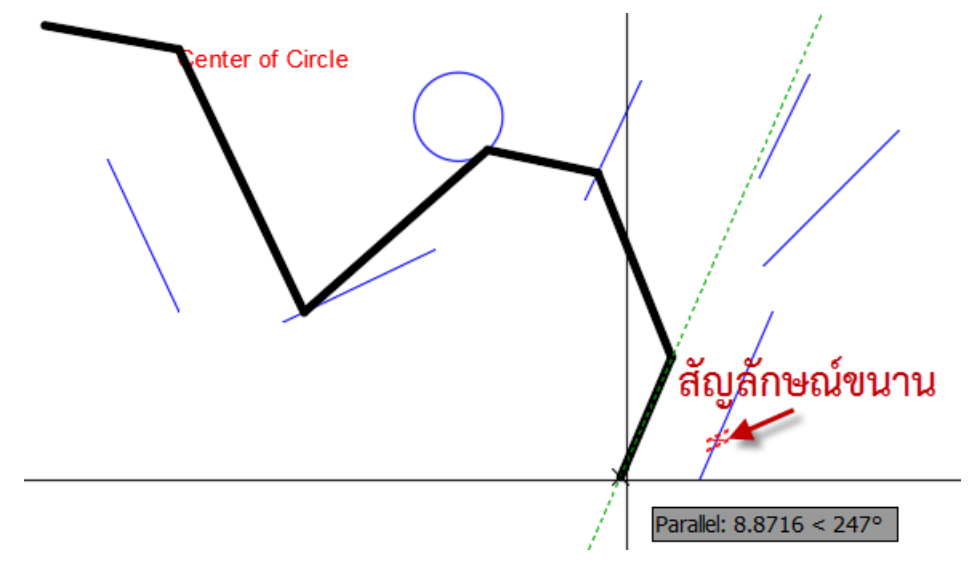

# แบบฝึกหัด

1. ให้อธิบายความแตกต่างระหว่างการเขียนแบบด้วยเครื่องมือพื้นฐานกับการเขียนแบบด้วย

โปรแกรมคอมพิวเตอร์

2. ให้บอกชื่อและหน้าที่คำสั่งที่อยู่ใน Draw menu bar ตามศรชี้

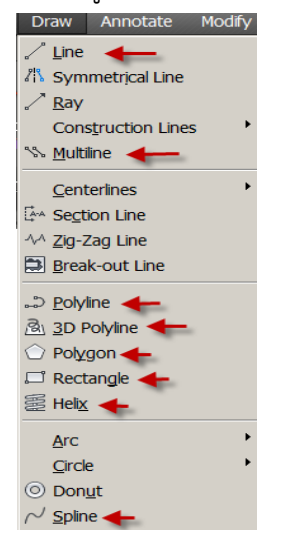

3. ให้บอกชื่อและหน้าที่คำสั่งที่อยู่ใน Draw menu bar ที่แสดงทั้งหมด

| / 3 <u>P</u> oints                                                                                                    |                                                                            |
|----------------------------------------------------------------------------------------------------|----------------------------------------------------------------------------|
| <ul> <li> <sup>C</sup>. <u>S</u>tart, Center, End         <sup>C</sup>. <u>S</u>tart, Center, Angle         <sup>C</sup>. St<u>a</u>rt, Center, Length         <sup>C</sup>.</li> </ul>                                                                                                    |                                                                            |
| Start, End, Angle                                                                                                    | 0                                                                          |
| f Start, End, <u>D</u> irection                                                                                                    | <ul> <li>Center, <u>R</u>adius</li> <li>Center, <u>D</u>iameter</li> </ul> |
| <sup>(</sup> <sup>+</sup> <u>C</u> enter, Start, End <sup>(</sup> <sup>+</sup> C <u>e</u> nter, Start, Angle <sup>(</sup> <sup>+</sup> ) <sup>(</sup> <sup>−</sup> ) <sup>(</sup> <sup>+</sup> ) <sup>(</sup> <sup>−</sup> ) <sup>(</sup> <sup>(</sup> ) <sup>(</sup> <sup>(</sup> ) <sup>(</sup> <sup>(</sup> ) <sup>(</sup> <sup>(</sup> ) <sup>(</sup> <sup>(</sup> ) <sup>(</sup> <sup>(</sup> ) <sup>(</sup> <sup>(</sup> ) <sup>(</sup> <sup>(</sup> ) <sup>(</sup> <sup>(</sup> <sup>(</sup> ) <sup>(</sup> <sup>(</sup> <sup>()</sup> <sup>(</sup> <sup>()</sup> <sup>()</sup> | <ul> <li>2 Points</li> <li>3 Points</li> </ul>                             |
|                                                                                                    | 이 <u>T</u> an, Tan, Radius<br>이 T <u>a</u> n, Tan, Tan                     |

5. ให้อธิบายความหมายการกำหนดค่าที่แสดงในรูปใต้ข้อ 5

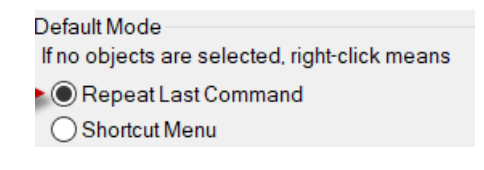

6. ให้อธิบายความหมายการกำหนดค่าที่แสดงในรูปใต้ข้อ 6

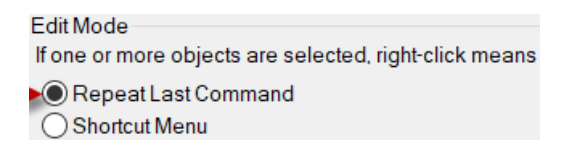

7. ให้อธิบายความหมายการกำหนดค่าที่แสดงในรูปใต้ข้อ 7

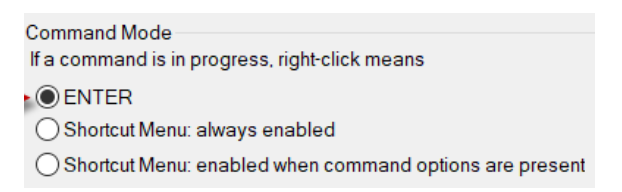

8. ให้เขียนรูปภายใต้ข้อ 8 โดยวิธีระบุตำแหน่งแบบ Absolute coordinate ระบบหน่วยมิลลิเมตร โดยมีจุดเริ่มต้นที่ X=15, Y=5

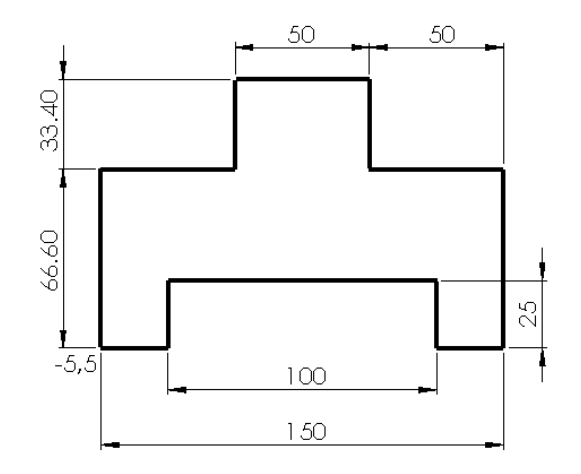

9. ให้เขียนรูปภายใต้ข้อ 9 โดยวิธีระบุตำแหน่งแบบ Relative absolute coordinate ระบบหน่วย มิลลิเมตร โดยมีจุดเริ่มต้นที่ X=15, Y=5

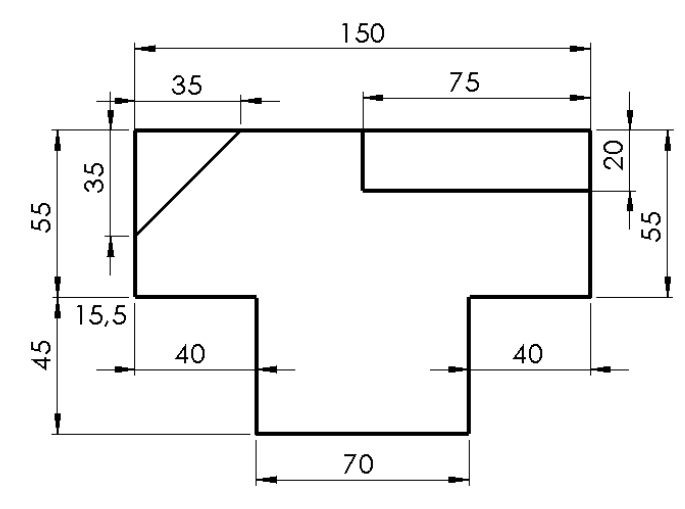

ให้เขียนรูปภายใต้ข้อ 10 โดยวิธีระบุตำแหน่งแบบ Relative polar หรือ Polar tracking และใช้
 Object snap ช่วยในการหาตำแหน่ง โดยมีจุดเริ่มต้นที่ X=15, Y=5

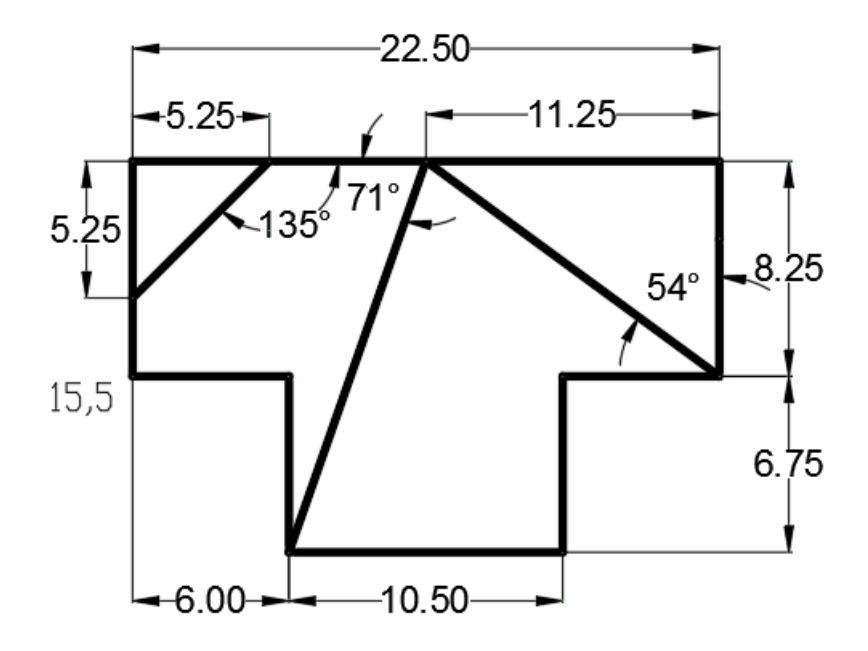

11. ให้อธิบายความแตกต่างระหว่างการระบุตำแหน่งทั้ง 3 วิธีในข้อ 8 ถึง 10

|             | <u>วิธีสอน</u> บรรยายหลักการเขียนแบบด้วยโปรแกรมคอมพิวเตอร์ การระบุตำแหน่ง    |                                                  |  |
|-------------|------------------------------------------------------------------------------|--------------------------------------------------|--|
|             | โดยวิธี Absolute, Relative, Polar tracking, Object snap                      |                                                  |  |
| วิธีสอน และ | <u>กิจกรรม</u> ให้นักศึกษาฝึกเขียนแบบด้วยโปรแกรมคอมพิวเตอร์โดยระบุตำแหน่งทุก |                                                  |  |
| กิจกรรม     | วิธีพร้อมใช้ Object snap ช่วยในการหตำแหน่ง                                   |                                                  |  |
|             |                                                                              | LCD Projector, Write Broad, Computer, Microphone |  |
|             | <u>วัสดุโสตทัศน์</u>                                                         |                                                  |  |
| งานที่      | ทำแบบฝึกหัดท้ายบททุกข้อ                                                      |                                                  |  |
| มอบหมาย     | ให้ศึกษาข้อมูลเพิ่มเติมจากทาง Internet                                       |                                                  |  |
| သင်္ခေရပ    | ประเมินจากการตอบ                                                             | คำถามในชั่วโมงเรียนและแบบฝึกหัดท้ายบท            |  |
| U.12.10MQ   | ประเมินจากคะแนนสอบปลายภาคการศึกษาและแบบทดสอบหลังเรียน                        |                                                  |  |
| หมายเหตุ :  |                                                                              |                                                  |  |
|             |                                                                              |                                                  |  |
|             |                                                                              |                                                  |  |
|             |                                                                              |                                                  |  |

#### เอกสารอ้างอิง

Autodesk. (2017). **AutoCAD Mechanical 2017 Offline Help**. E-book คู่มือการใช้งาน โปรแกรม AutoCAD Mechanical 2017.

Jeffjensen. (2017). Isometric grid in drawings. Retrieved, Jun 22, 2017, from: https://forums.autodesk.com/t5/inventor-forum/show-isometric-gridin-drawings/td-p/6857565

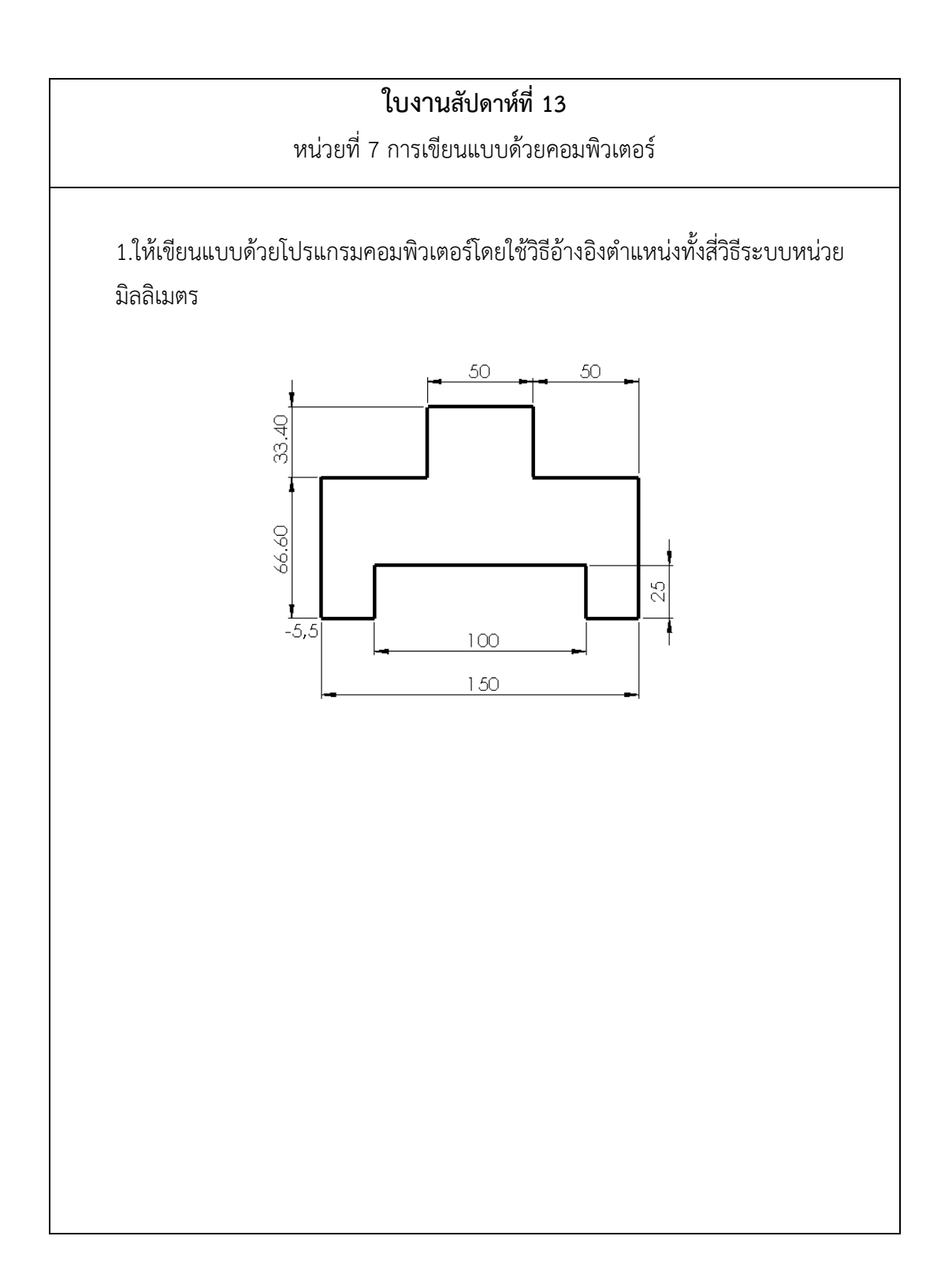